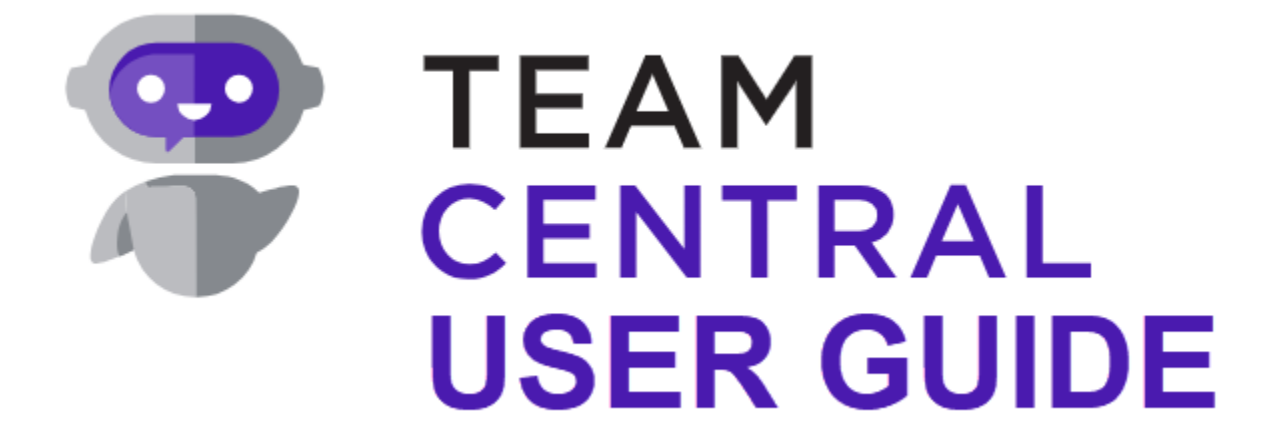

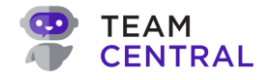

# **Legal Notices**

Information in this document is subject to change without notice. No part of this document may be reproduced or transmitted to parties other than the customer and the customer's employees in any form or by any means, electronic or mechanical, for any purpose, without the express written consent of TeamCentral.

© 2024 TeamCentral. All rights reserved.

This document contains confidential proprietary information and trade secrets of TeamCentral. This document is distributed with the understanding that it will not be disclosed to any third party, in whole or part, without the prior written consent of TeamCentral.

# **Contact Information**

- Address: TeamCentral, Inc 1215 Lyons Rd Bldg F Dayton, OH 45458-1828
- **Email:** support@teamcentral.ai

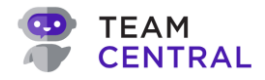

# User Guide Change Log

| Version | Date       | Description of Changes                                                                                                    |
|---------|------------|----------------------------------------------------------------------------------------------------|
| v1.1    | 10/25/2024 | Updates to Monitor (Error Logs, Record History, Identifiers); On-Demand Publisher & Scheduler icon; Version control added. |
|         |            |                                                                                                    |
|         |            |                                                                                                    |
|         |            |                                                                                                    |
|         |            |                                                                                                    |
|         |            |                                                                                                    |
|         |            |                                                                                                    |
|         |            |                                                                                                    |
|         |            |                                                                                                    |
|         |            |                                                                                                    |

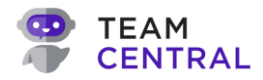

## **Table of Contents**

| Legal Notices                                          | 2  |
|--------------------------------------------------------|----|
| Contact Information                                    | 2  |
| User Guide Change Log                                  | 3  |
| Introduction to this Guide                             | 6  |
| About Central                                          | 6  |
| Purpose of this Guide                                  | 6  |
| Getting Started Checklist                              | 6  |
| Good to Know Definitions                               | 7  |
| User Guide Conventions                                 | 8  |
| Introduction                                           | 9  |
| The Process                                            | 9  |
| Organizing Your Data                                   | 9  |
| Define Schemas                                         | 10 |
| Configure Connectors                                   | 10 |
| Build Data Hubs                                        | 11 |
| Deploy and Monitor                                     | 12 |
| Build and Manage Schema Definitions                    | 13 |
| Schema Types                                           | 13 |
| Simple Schema Definition                               | 13 |
| Foreign Key Schema Property                            | 13 |
| List Schema Property                                   | 13 |
| Transaction Types                                      | 13 |
| Add a Schema Definition                                | 14 |
| Edit a Schema Definition                               | 18 |
| Delete a Schema Definition                             | 20 |
| Host Type Extension Schema Definition                  | 21 |
| Add a Host Type Extension Schema Definition            | 21 |
| Edit or Delete a Host Type Extension Schema Definition | 23 |
| Build and Manage Connectors                            | 24 |
| Add a New Connector                                    | 24 |
| Edit a Connector                                       | 25 |
| Delete a Connector                                     | 26 |
| Connect a Connector                                    | 27 |
| Test a Connector                                       | 28 |
| Build and Manage Data Hubs                             | 29 |
| Build a Data Hub                                       | 29 |

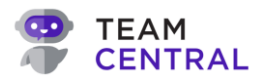

## **USER GUIDE**

| Add Endpoints to a Data Hub                         |    |
|-----------------------------------------------------|----|
| Configure Endpoints                                 |    |
| Endpoint Action Inputs                              |    |
| Parameterizing                                      |    |
| Key Scraping Action                                 |    |
| Endpoint Relationships                              |    |
| Add a Child Endpoint                                |    |
| Add a Dependent Publisher                           | 41 |
| Map Endpoint Actions                                |    |
| Mapping Properties of Endpoint Actions per Protocol |    |
| Adapting Data when Mapping                          |    |
| Advanced Tab                                        |    |
| Transforms Tab                                      | 51 |
| Behaviors Tab                                       | 53 |
| Additional Data Hub Adaptation Methods              | 54 |
| Publish/Subscribe Filters                           | 54 |
| Scheduler                                           |    |
| Variables                                           |    |
| Drop-Down Lookups                                   |    |
| View Code                                           |    |
| Versioning                                          |    |
| Deployment                                          |    |
| Deploy a Data Hub                                   |    |
| Monitor a Data Hub                                  |    |
| View the Dashboard                                  |    |
| View Error Logs                                     |    |
| View Message Search                                 | 71 |
| Message Search Reference Table                      | 73 |
| Central Common Model Definitions                    | 74 |
| Appendix A: Connectors Catalog                      |    |
|                                                     |    |

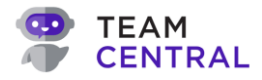

# **Introduction to this Guide**

## **About Central**

Central is quick to implement, easy to scale, highly performant, and no-code to maintain! It is the next generation in automation technology, pairing a low/no-code integration platform with a data quality management solution to help data synchronize across multiple systems.

To fully leverage data as an asset that powers efficiency gains, competitive advantage, business growth, and profitability, companies need to streamline the way data is managed across end-to-end processes. Every one of your business' teams relies on each other to make the company successful by consuming and sharing data; but in many cases, that data is not easy to access or manage across departments utilizing multiple specialized systems.

Other no-code options were not solving the entire process that a software developer goes through to build a solution – design, build, test, version control, deployment, monitoring, maintenance. Likewise, and more importantly, the other options imparted no emphasis on the most important asset to the company – the actual data – including the quality of the data, managing metadata and the relationships within your data, and governing your data architecture, to name a few. We believe Central provides this solution!

Central addresses your most complex data synchronization and workflow needs across eCommerce, ERP, CRM, HRIS, Purchasing, and Supply Chain systems — with minimal coding required. Central's automation empowers businesses to continue scaling while keeping personnel costs in check. It streamlines workflows, increases productivity, and boosts the bottom line by connecting systems and automating dataflow.

## **Purpose of this Guide**

This guide is intended to assist users and developers in building and customizing your company's version of Central software. It is assumed the person working to create your version of Central has a technical understanding of database structure, data terminology, your business solutions, as well as data inputs and downstream consequences. Of course, we are always here to help, so feel free to reach out if you have any questions before you get started (support@teamcentral.ai).

## **Getting Started Checklist**

Ensure you have the following before beginning to build your model.

- Central software URL
- Central Admin access
- □ Working knowledge of the software systems you plan to integrate
- □ Technical documentation for each connecting software system, including the selector authentication information

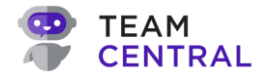

### **Good to Know Definitions**

| Terminology       | Definition                                                                                                    |
|-------------------|----------------------------------------------------------------------------------------------------|
| Common Model      | This is the starting point or guide for defining common entities within your<br>business, e.g. Customer, Vendor, Employee, Item, Sales Order, etc. You will<br>map data from your source systems to the Common Model. All publishing and<br>subscribing will flow through the Common Model, allowing for complex data<br>interactions within a more simplistic integration product. |
| Schema Definition | This is your customized copy of the Common Model – defining and detailing the data you need to flow between systems (e.g. Customer).                                                                                                    |
| Schema Property   | Schema Properties are components that make up the Schema Definition (e.g. a Schema Definition of Customer may have Schema properties that include name, address, contact, etc.)                                                                                                    |
| Connector         | Connectivity to any data source (e.g. SaaS, API, Internal Customer API, Database, File Store, etc.)                                                                                                    |
| Endpoint          | Specific instance of a Connector for the type of data you want to connect to (e.g. Salesforce Account Data)                                                                                                    |
| Endpoint Action   | A specific set of instructions on how the Endpoint will perform tasks such as reading, writing, and deleting data on the Endpoint.                                                                                                    |
| Publisher         | An Endpoint that triggers data to be integrated.                                                                                                    |
| Subscriber        | An Endpoint that receives data to be integrated.                                                                                                    |
| Data Hubs         | A logical grouping of Endpoints that make up a single data synchronization solution.                                                                                                    |
| Agent             | At the center of all transactions, an Agent is constantly pushing data out and receiving data in.                                                                                                    |

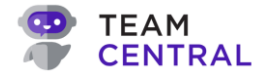

#### **User Guide Conventions**

Throughout this user guide, you will encounter the following note boxes and callouts, documenting additional information, helpful tips, examples, and best practices.

| <b>NOTE:</b> This is useful information or a helpful tip regarding the current topic. |                                                                                                    |  |  |  |  |  |
|---------------------------------------------------------------------------------------|----------------------------------------------------------------------------------------------------|--|--|--|--|--|
| <b>NOTE:</b> This is <b>critical</b> information regarding the current topic.         |                                                                                                    |  |  |  |  |  |
| Advanced Tool:                                                                        | Descriptions of advanced features within the software, intended for those with developer knowledge and skills.                                  |  |  |  |  |  |
| Advanced<br>Configuration:                                                            | Specific implementation examples of advanced features within the software, intended to give developers a broader view of atypical applications. |  |  |  |  |  |
| <sup>-</sup> Ų́- Example:                                                             | This callout will reference analogies and/or examples for added illustration and understanding.                                                 |  |  |  |  |  |
| Best Practice:                                                                        | This callout will recommend best practices on the software set-up and maintenance.                                                              |  |  |  |  |  |

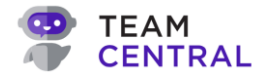

## Introduction

Central starts with a Common Model, which serves as a platform for you to build customized, secure, and reliable connections associating data from one system to another, and what data is connected is determined specifically by your business needs. It is important to have a strategy to ensure implementation is quick, efficient, and successful. You will need to assess your business systems, align on your specific business needs, and strategically map out your version of Central.

### **The Process**

Upon logging into Central for the first time, you'll need to correlate your data to the Common Model, enabling it to interact with each connected system. The process starts by defining Schemas (data values) and identifying Connectors (systems) that store those Schemas. Then, using your defined business strategy and knowledge about how the data should flow, you'll build Data Hubs, organized around logical groupings (e.g. Customer Billing Data, Employee Personal Data, Sales Leads, etc.). Finally, you can test and deploy each Data Hub to start the transfer of data between systems. Once you've successfully deployed your Data Hub(s), you can monitor the status of each to better understand how often the data transfers take place, if there were any errors in data transfer, and the overall success of the integration.

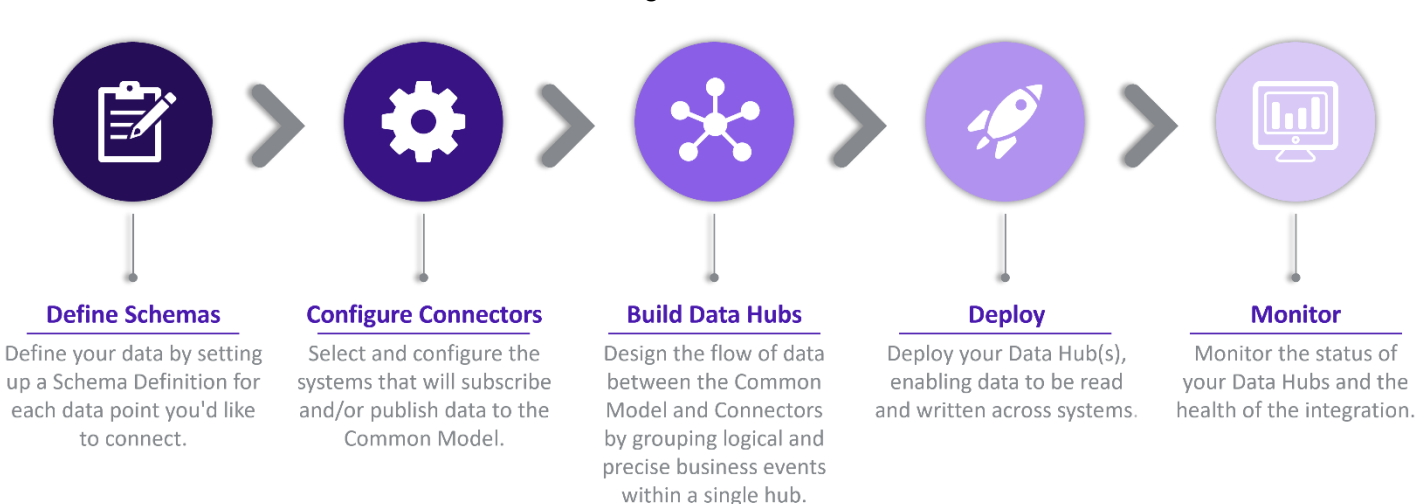

#### **Organizing Your Data**

To start, it is advised to organize the data you'd like to connect between systems. To do this, you'll need to understand and document what data is captured by each system and what data you'd like to flow between those systems. A good way to start is to document the data within each system that you want to connect.

For example, if your source of truth for Customer data is Salesforce, document all of the Customer fields that you want to include, such as *Name, Address, City, State, Zip Code, Phone Number*, etc. Then, go to each system that you plan to connect to Salesforce and document the data fields corresponding to those same Customer fields. You will end up with a cross-reference of all Customer data from each of the systems that you're planning to connect. Completing this step will help you more easily and quickly define Schemas, build Connectors, and map Endpoints. So, any field that you plan to read or write data to or from needs to be documented, as it will become a Schema Property within your Schema Definitions.

| System 1   | System 2  | System 3    |  |  |  |  |
|------------|-----------|-------------|--|--|--|--|
| FirstName  | FirstName | Name_First  |  |  |  |  |
| LastName   | LastName  | Name_Last   |  |  |  |  |
| NickName   |           | Name_Nick   |  |  |  |  |
| CustomerID |           | ID_Customer |  |  |  |  |
| Address1   | Address1  | Address_1   |  |  |  |  |
| Address2   | Address2  | Address_2   |  |  |  |  |
| City       | City      | City        |  |  |  |  |
| State      | State     | State       |  |  |  |  |
| ZipCode    | Zip       | Code_Zip    |  |  |  |  |
| Phone1     | Phone     | Phone_Home  |  |  |  |  |
| Phone2     |           | Phone_Cell  |  |  |  |  |
| Email      | Email1    | Email       |  |  |  |  |
|            | Email2    |             |  |  |  |  |

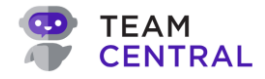

#### **Define Schemas**

Schemas are your customized definitions for the data you are trying to replicate between systems. You'll start by selecting an Entity Type (and as applicable, a Sub-Type) to identify the category of data; and then you'll name (A) the data you'd like to capture, defining it as a Schema. A Schema Definition is simply an identifier that describes your data, such as contact person. When you start Mapping data between Endpoints (or systems), it will all be mapped around your Schema Definitions.

Within a Schema Definition, you'll assign Schema Properties (B) that detail the data for that Schema Definition. For example, a Schema Definition of Contact Person may have Schema Properties that include name, email, phone number, customer

| Entity Type<br>Company |                                      | ~ | Schema Definition Name*<br>Customer Schema | A         |
|------------------------|--------------------------------------|---|--------------------------------------------|-----------|
| Simple F               | Foreign Key List                     |   |                                            | _         |
| Custom                 | Central Property<br>Choose an Option |   |                                            | ~         |
| Property Name          | e                                    |   |                                            | Is Custom |
| Name                   |                                      |   |                                            |           |
| PrimaryBilling         | Address1                             |   |                                            |           |
| PrimaryBilling         | Address2                             |   |                                            |           |
| PrimaryBilling         | City                                 |   |                                            |           |
| PrimaryBilling         | State                                |   |                                            |           |
| PrimaryBilling         | ZipCode                              |   |                                            |           |
| PrimaryBilling         | Country                              |   |                                            |           |
| PrimaryBilling         | Address3                             |   |                                            | ~         |

address, etc. There are three (3) types of Schema Properties you can add to your Schema Definition, each with their own defined purpose.

A Simple Property is a single value to single value property. It represents data that is both common and static, meaning it applies to all (or most) of your data systems and it isn't likely to change within the systems you're synchronizing, such as a customer name.

Foreign Key Properties are references to a data (or value) that may be different from one system to the next. They are cross-referenced values that need to be converted to the expected value for each subscribing system, such as a customer record number in your sales system vs your billing system. These definitions are customer-built and customized to your specific needs.

List Properties are used for hierarchy (parent/child) customizations, such as a record that contains multiple components. For example, a sales order has a header with customer data, as well as line items for purchased components – all data you may want to capture within a List Schema.

#### **Configure Connectors**

Connectors are how data gets transferred from one system to the next. They provide the necessary security protocols to interact with that specific software system, such as Dynamics 365 or Salesforce.

When an Endpoint (C) (connecting application) attempts to read or write data, it needs access to

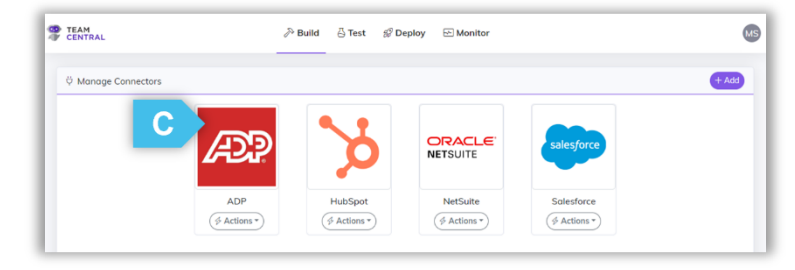

the connecting system, which it gets through an API. An API is the set of rules or protocols enabling the applications to communicate. When building Connectors, you'll provide the API credentials for each system that needs to connect to the Common Model. Every Connector has its own unique authentication process. You'll need to designate secure settings for each Connector to be able to authenticate and interact with that system – specifying selector authentication information such as BaseEndpoint, LoginEndpoint, etc.

NOTE: Typically, secure settings data can be found in the Admin settings of the connecting system. Likewise, system-specific API protocols can be found on the company's website (e.g. Salesforce, ADP, etc.). Links to common third-party software selector authentication documentation can be found in Appendix A: Connector Catalog.

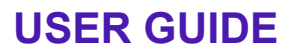

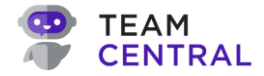

#### **Build Data Hubs**

After establishing the needed Connectors, you'll start building Data Hubs to organize how the data flows between systems. A Data Hub (D) is a logical grouping of Endpoints that form a single integration solution. For example, in your business there are events happening every day – a customer places a sales order, a new employee is hired, a product is shipped, etc. When an event happens, it's likely that you want that data recorded in multiple systems; so, you can create a Data Hub to include all of the systems that store employee information and assign Actions to ensure the data from one system is properly communicated to the next.

A Data Hub should be built like a module in a software solution, by clustering logical grouping to make it straightforward and easy to maintain. Each grouping is typically based on a specific entity (e.g. Customers) or a specific business process (e.g. Lead to Cash) Each Data Hub will connect two or more Endpoints to the Common Model. Endpoints can publish data to the hub (the Common Model is simply reading that data), subscribe to data from the hub (the Common Model is writing data to that Endpoint), or be bi-directional. Adding Endpoints to a Data Hub is easy; simply select the Endpoints you want the Common Model to connect to and then assign an Action – publish, subscribing, or both.

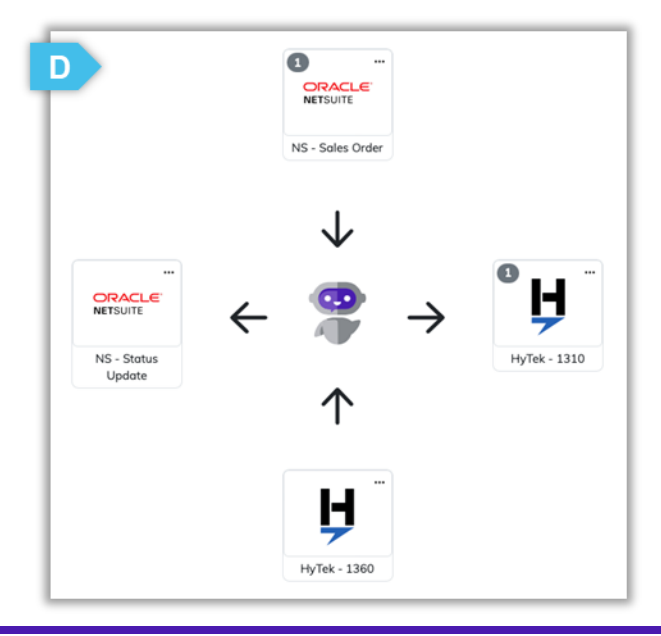

★ Best Practice: You should create as few or as many Data Hubs as necessary to connect your data. Within a Data Hub, the fewer Mappings you create, the easier it will be to manage the data. Each Data Hub has its own version and can be updated and deployed as needed; so, smaller hubs provide stronger logical groupings, with improved ability to modify and deploy the specific updates needed. Generally, it's better to start small and consolidate as needed.

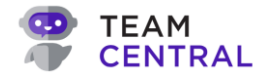

#### **Deploy and Monitor**

When you decide that your configuration is ready to be pushed to a Live version, you can deploy (E) the Data Hub. Data Hubs have their own internal versioning system to help manage your work: (1) **Draft** – a work-inprogress, (2) **Live** – a version running in production, and (3) **Previous Deploy** – previous Live copies. Additionally, you can add comments, compare a draft version with the current live version or with a previous version, and view the code. Adding comments for each deployment provides context to other users and ensures all modifications are documented.

Once a Data Hub has been deployed, you can monitor (F) the integration and Actions completed within that Data Hub. The Dashboard tool enables you to view the health of the systems, including all messages. It also measures the number of errors, quantifying the number of successful data transfers versus errors occurring within each deployed Data Hub. The Message Search tool enables you to further investigate any errors on an individual, micro level, helping you to better evaluate any issues.

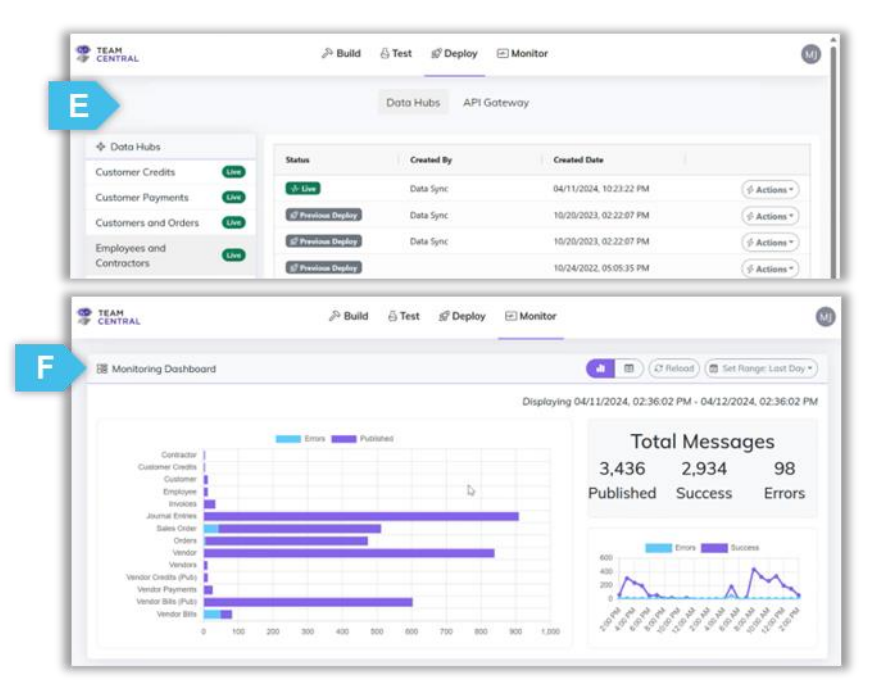

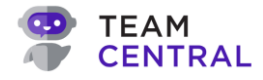

# **Build and Manage Schema Definitions**

A Schema Definition is the whole of the data you are trying to define; while the components that make up that data are Schema Properties. For example, a Schema Definition would be *Customer*, while the *customer name* is a single Schema Property of that definition. You can define Schema Properties via three (3) methods – Simple, Foreign Key, and List. You can add multiple Properties, as well as multiple Property Types to a single Schema Definition.

# Best Practice: It is strongly advised to develop standards for naming conventions and custom fields at an early stage, such as consistent case, where to use hyphens, etc.

• It is advised to use the Simple Schema Definition when available.

### Schema Types

#### Simple Schema Definition

A simple Schema Definition is a single value to a single value transaction. It represents data that is both common and static, meaning it applies to all (or most) of your data systems, and it isn't likely to change within the systems you're synchronizing it to, such as a Customer Name. A list of common definitions is selectable from the simple Schema Definition entity list. When defining simple Schemas, your Schema Definition will need to align and link to a property defined by the Common Model (a Central Property).

#### Foreign Key Schema Property

Foreign Key Definitions are references to data (or values) that may be different from one system to the next, such as a customer record number in your sales system vs your billing system. These definitions are customer-built and customized to your specific needs.

#### **List Schema Property**

A List Schema is simply a pointer to another Schema and is used for hierarchy, or parent/child, customizations. For example, you may have a record that contains multiple components, such as an order has a list of line items, and each of those line items will have their own Schema to define components such as Quantity, Amount, Discounts, etc. Any parent/child data should be defined within a List Schema.

### **Transaction Types**

Transaction types are Events that become part of the Schema, physically pairing a Publisher and a Subscriber. They identify the actions you'll want to take on this data, such as Save Customer or Delete Customer. Transaction Types tie directly to a Schema Definition, enabling users to select those actions when adding Endpoints.

#### 

Each Schema Definition must be assigned one or more Transaction Type(s). The Transaction Type(s) created during this process will become part of a selectable list when adding Endpoints to map your data.

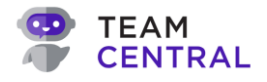

### Add a Schema Definition

- 1. Select **Build > Customizations** from the main menu.
- 2. Select Schema Definition (A) from the drop-down menu.
- 3. Select + Add (B).

| <b>0</b> 7 | TEAM<br>CENTRAL                                  |                    | 🔊 Build  | 🖧 Test | 🛞 Deploy | 🗠 Monitor |                      | MS       |
|------------|--------------------------------------------------|--------------------|----------|--------|----------|-----------|----------------------|----------|
|            | ② Customizations                                 |                    |          |        |          |           |                      |          |
| A          | Select a Customization Type<br>Schema Definition | ~                  |          |        |          |           |                      |          |
| L          | Name                                             | Entity Type        | Property | Count  | List Co  | ount      | Related Transactions | B + Add  |
|            | Customer Schema                                  | Company            | 30       |        | 0        |           | 1                    | ar 🗊     |
|            | Product & Item Schema                            | Product            | 10       |        | 0        |           | 0                    | Ø 🗊      |
|            | Sales Order Line Schema                          | SalesOrderLineItem | 12       |        | 0        |           | 0                    | <i>#</i> |

#### 4. Select an Entity Type (C); and as needed, enter a Sub-Type.

NOTE:

A Sub-Type can be defined for pre-determined Entity Types and will add a more precise attribute to that Schema. Sub-Types allow Schemas under one Entity Type to be cataloged into more specific logical groupings, and enables the Common Model to group these relationships in the database, even when the data may be housed in various parts of or entirely different systems.

For example, if you have several Schemas with the Entity Type "Company," some may be classified as Sub-Type "Vendor," while others may be classified as "Customer." In this scenario, you would create two separate Schemas – one for your Vendor sync and one for your Customer sync. The Sub-Type discloses which one this particular relationship refers to – is the system looking for Customer data or Vendor data.

It is a freeform text entry field that will display when an applicable Entity Type has been selected, and cannot be edited once it is saved. This enables users to create more specific sub-groups of data within an Entity Type.

- The Sub-Type field will appear only for supported Entity Types.
- Each Sub-Type must be entered precisely as needed (e.g. casing, spacing, etc.). For example, if you enter Vendor vs vendors, you will end up with two (2) sub-types.
- When adding a new Entity Type to a Foreign Key, you can select to identify it as a previously created Sub-Type from the drop-down menu. See the Foreign Key section for additional information.

| Entity Type<br>Company | ~                          | Sub Type | Schema Definition Name* |       |
|------------------------|----------------------------|----------|-------------------------|-------|
| Simple F               | oreign Key List Transactio | n Types  |                         |       |
| Custom                 | Central Property           |          | ~                       | + Ada |

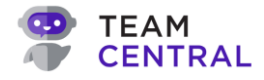

#### 5. Enter a **Schema Definition Name** (D).

**NOTE:** Do not add spacing to any field entries.

6. Then, use the below table for next steps:

**NOTE:** You can add multiple Schema properties, of multiple types, to a single Schema Definition. However, to create a List Property, you must first define each list item as its own Schema Definition.

| То:                                                                                     | Do this:                                                                                                    |
|-----------------------------------------------------------------------------------------|----------------------------------------------------------------------------------------------------|
| Add a Simple Schema                                                                     | <ul> <li>Ensure the Simple tab (E) is selected.</li> <li>Select a Central Property (F) from the drop-down menu; or, toggle Custom ON (G) to enter a custom Property into the text field.</li> <li>Select +Add (H). The Central Property will be added to the table.</li> <li>As needed, repeat this process to designate additional Properties to this Schema Definition.</li> <li>Note: As needed, see the example box below.</li> </ul>                                                                                                    |
| Add a Foreign Key                                                                       | <ul> <li>Select the Foreign Key tab (I).</li> <li>Select an Entity Type (J) from the drop-down menu; and if applicable, select a Sub-Type from the drop-down list.</li> <li>Enter a Name (K) in the text field.</li> <li>Select + Add (L).</li> <li>As needed, repeat this process to designate additional Properties to this Schema Definition.</li> <li>Note: The Sub-Type drop-down menu will only appear for applicable Entity Types.</li> </ul>                                                                                                    |
| Add a List Property                                                                     | <ul> <li>Select the List tab (M).</li> <li>Select a List Property (N) from the drop-down menu.</li> <li>Select a Schema (O) from the drop-down menu.</li> <li>Select + Add (P).</li> <li>As needed, repeat this process to designate additional Properties to this Schema Definition.</li> <li>Note: Only selectable options will be shown in both the List Property and Schema drop-down menus. The List Property menu will be filtered based on your Entity Type selection; and the Schema menu will be filtered based on your List Property selection.</li> </ul> |
| -ໍQָ <sup>-</sup> <b>Example</b> : You may o<br>pertinent o<br><i>Name</i> , <i>Pri</i> | create a Schema Definition named <i>Customer Schema</i> , to define all company data; so, you may want to include Central Properties such as <i>imaryBillingAddress1</i> , <i>PrimaryBillingAddress2</i> , <i>PrimaryBillingCity</i> , etc.                                                                                                    |

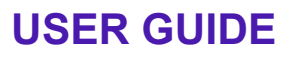

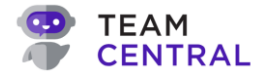

|                                             |                | Schema Definition Name*     ProductSchema                          |           |
|---------------------------------------------|----------------|--------------------------------------------------------------------|-----------|
| Simple Foreign Key List Tran                | nsaction Types |                                                                    |           |
| Custom Central Property<br>Choose an Option |                |                                                                    | F · +Ad   |
| Property Name                               |                |                                                                    | Is Custom |
| Code                                        |                |                                                                    | 8         |
| Cost                                        |                |                                                                    | 8         |
| Description                                 |                |                                                                    | 8         |
|                                             |                |                                                                    |           |
| dd Schema Definition                        |                |                                                                    |           |
| dd Schema Definition                        |                | <ul> <li>Schema Definition Name*</li> <li>ProductSchema</li> </ul> |           |
| dd Schema Definition                        | nsaction Types | <ul> <li>Schema Definition Name*</li> <li>ProductSchema</li> </ul> |           |
| dd Schema Definition                        | nsaction Types | Schemo Definition Name* ProductSchema      Name                    | K + Add   |

| Add Schema Definition         |                                                                    |  |
|-------------------------------|--------------------------------------------------------------------|--|
| Entity Type<br>Product        | <ul> <li>Schema Definition Name*</li> <li>ProductSchema</li> </ul> |  |
| Simple Foreign List Transacti | on Types Schemo                                                    |  |
| CompanyProducts               | Choose an Option                                                   |  |
|                               |                                                                    |  |
|                               | No Rows To Show                                                    |  |

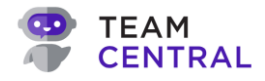

- 7. Select the **Transaction Types** tab (Q).
- 8. Enter a **Transaction Type** (R) in the text field; then, select **+ Add** (S). The data will be added to the Transaction Type table below.
  - This is a freeform text field to describe the Event name, ultimately linking Publishers and Subscribers together. When messages get published under a certain Transaction Type, only subscribers to that Transaction Type will process it.
    - Multiple transaction types can be added to a single Schema Definition, and used for micro-level messaging, publishing the same data in several ways, or as various ways to target or isolate the integrations.
    - Users can build Schema Definitions and Transaction Types incrementally and in the order that feels most effective; and users can amend them as needed at any time. However, both the Schema Definitions and Transaction Type(s) must be completed prior to mapping Endpoints.
- 9. As needed, repeat this process to identify all necessary Transaction Types.
- 10. When finished, select **Save** (T).

| Add Schema Definition                     |           |                                       |
|-------------------------------------------|-----------|---------------------------------------|
| Entity Type<br>Product                    | ~         | Schema Definition Name* ProductSchema |
| Simple Foreign Key List Transaction Types |           |                                       |
| Transaction Type                          |           | R +Ad S                               |
| Transaction Type                          |           |                                       |
|                                           | No Rows 1 | o Show                                |
|                                           |           |                                       |
|                                           |           |                                       |

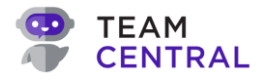

## **Edit a Schema Definition**

- 1. Select **Build > Customizations** from the main menu.
- 2. Select Schema Definition (A) from the drop-down menu.
- 3. Select the **edit** icon (B) in the appropriate Schema Definition row.

|   | CENTRAL                                                                              | 🔊 Build                                                              | ු Test   🔗 Deploy                    | - Monitor                 | MS    |
|---|--------------------------------------------------------------------------------------|----------------------------------------------------------------------|--------------------------------------|---------------------------|-------|
| [ | Customizations                                                                       |                                                                      |                                      |                           |       |
|   | Select a Customization Type<br>Schema Definition                                     | A ~                                                                  |                                      |                           |       |
|   |                                                                                      |                                                                      |                                      |                           |       |
|   | Name                                                                                 | Entity Type                                                          | Property Count                       | List Count                | + Add |
|   | Name<br>Customer                                                                     | Entity Type<br>Person                                                | Property Count                       | List Count<br>0           | + Add |
|   | Name<br>Customer<br>Customer Schema                                                  | Entity Type Person Company                                           | Property Count<br>12<br>10           | List Count<br>0<br>0      | + Add |
|   | Name<br>Customer<br>Customer Schema<br>Sales Order Line Schema                       | Entity Type<br>Person<br>Company<br>SalesOrderLineItem               | Property Count<br>12<br>10<br>4      | List Count<br>0<br>0<br>0 | + Add |
|   | Name<br>Customer<br>Customer Schema<br>Sales Order Line Schema<br>Sales Order Schema | Entity Type<br>Person<br>Company<br>SalesOrderLineItem<br>SalesOrder | Property Count<br>12<br>10<br>4<br>4 | List Count 0 0 0 1        |       |

4. Modify the attributes as needed; use the below table for additional instructions.

| То:                                                                 | Do this:                                                                                                    |
|---------------------------------------------------------------------|----------------------------------------------------------------------------------------------------|
| Edit the Schema Definition Name                                     | • Enter a new Schema Definition Name (C) in the text field.                                                                                                    |
| Add a Simple Schema, Foreign Key, and/or List Definition            | • See respective instructions in the <i>Build and Manage Schema Definitions</i> section of this manual.                                                           |
| Delete a Property or Transaction<br>Type from the Schema Definition | <ul> <li>Select the appropriate tab – Simple, Foreign Key, List, or Transaction Types (D).</li> <li>Select the delete icon (E) in the appropriate row.</li> </ul> |
| Reset all edited attributes                                         | • Select <b>Reset</b> (F) to discard all changes.                                                                                                    |

#### 5. Select Save (G).

**NOTE:** To discard all changes and exit edit mode, select **Cancel**.

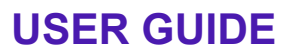

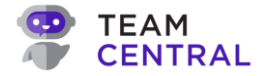

| Sales Order Line Item                       | ~         | Schema Definition Name*<br>Sales Order Line Schema | C         |     |
|---------------------------------------------|-----------|----------------------------------------------------|-----------|-----|
| Simple Foreign Key List Transact            | ion Types |                                                    | _         |     |
| Custom Centrol Property<br>Choose an Option |           |                                                    | ~         | + A |
| Property Name                               |           |                                                    | Is Custom |     |
| Amount                                      |           |                                                    |           | 8   |
| Code                                        |           |                                                    | ~         | 8   |
| Description                                 |           |                                                    |           | 8   |
| DiscountRate                                |           |                                                    |           | 8   |
| DiscountTotal                               |           |                                                    |           | 8   |
|                                             |           |                                                    |           | ~   |

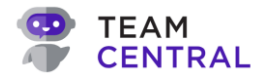

### **Delete a Schema Definition**

- 1. Select **Build > Customizations** from the main menu.
- 2. Select Schema Definition (A) from the drop-down menu.
- 3. Select the **delete** icon (B) in the appropriate Schema Definition row.
- 4. Select **OK** (C) to confirm.

**NOTE:** Deleting a Schema Definition cannot be undone; you must recreate it if needed.

| Customizations<br>Select a Customization Type Schema Definition | اھ<br>م            | Build<br>centraldemoa<br>Are you sure you | dmin.azurewebsites.net says<br>want to delete Customer Schema?<br>С Ок Cancel | MS           |
|-----------------------------------------------------------------|--------------------|-------------------------------------------|-------------------------------------------------------------------------------|--------------|
| Name                                                            | Entity Type        | Property Count                            | : List Count                                                                  | + Add        |
| Customer                                                        | Person             | 12                                        | 0                                                                             | <i>i</i>     |
| Customer Schema                                                 | Company            | 10                                        | 0                                                                             | Ø 🖻 🛛 🖪      |
| Sales Order Line Schema                                         | SalesOrderLineItem | 4                                         | 0                                                                             | 1            |
| Sales Order Schema                                              | SalesOrder         | 4                                         | 1                                                                             | <i>a</i> îii |
|                                                                 |                    |                                           |                                                                               |              |

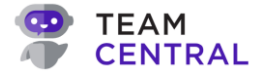

## Host Type Extension Schema Definition

**NOTE:** Host Type Schema Definitions are intended for advanced users.

| Advanced Tool: | Host Type Extensions enable developers to take a pre-built Central Connector and extend it for your specific needs (i.e. build your own override). The <i>Host Type</i> references the location in the cloud where your customizations are hosted to run.                                                                                               |
|----------------|----------------------------------------------------------------------------------------------------|
|                | Central can do this in three (3) ways:                                                                                                    |
|                | <ol> <li>The connection runs embedded in the agent, which is usually done for<br/>network purposes. If Central needs to get data from within a company's<br/>network, the agent accesses the data sources directly.</li> </ol>                                                                                                    |
|                | 2. The connection runs via a cloud-based Connector; Central runs on Microsoft Azure. To connect System A to System B, the Connector makes a call out to Central, which distributes the data via proxy method. (This is the typical method employed by Central.)                                                                                         |
|                | <ol> <li>The connection runs via host type extensions that are built and customized<br/>by the developer, specific to your business needs. You build a company-<br/>specific space in the cloud that will host a Connector (e.g., Google Cloud,<br/>AWS, etc.); then override for the functionality you need to customize your<br/>software.</li> </ol> |

#### Add a Host Type Extension Schema Definition

- 1. Select **Build > Customizations** from the main menu.
- 2. Select **Host Type** (A) from the drop-down menu.
- 3. Select + Add (B).

| 8 | TEAM<br>CENTRAL                          | 🔊 Build | 🖧 Test | <i>ଞ୍ଚି</i> Deploy | - Monitor |         | MS |
|---|------------------------------------------|---------|--------|--------------------|-----------|---------|----|
|   | 🏟 Customizations                         |         |        |                    |           |         |    |
|   | Select a Customization Type<br>Host Type | ,       |        |                    |           |         |    |
|   | Name Host Type                           |         | Authen | tication Type      | Created   | B + Add |    |
|   |                                          |         | No     | Extensions Fou     | ind       |         |    |
|   |                                          |         |        |                    |           |         |    |

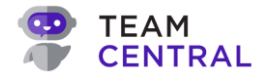

- 4. Enter a Name (C) in the text field.
- 5. Enter the appropriate **Secure Settings** (D).

**NOTE:** To view the entered data, select **Hide All** or **View All** or toggle the **View/Hide** icon in that entry field.

|               | Show All |
|---------------|----------|
| LoginEndpoint | 8        |
| ClientSecret  | Ø        |

6. Select **Save** (E).

| Host Type<br>Cloud Based Function | ~ | Authentication Type<br>OAuth Client Credential | ~      |
|-----------------------------------|---|------------------------------------------------|--------|
| Name                              |   |                                                |        |
| Secure Settings                   |   |                                                | Show A |
| BaseEndpoint                      | Ø | LoginEndpoint                                  | Ø      |
| ClientId                          | Ø | ClientSecret                                   | Ø      |
| Scope                             | ø |                                                |        |

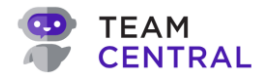

#### Edit or Delete a Host Type Extension Schema Definition

- 1. Select **Build > Customizations** from the main menu.
- 2. Select **Host Type** (A) from the drop-down menu.
- 3. Then, use the below table to determine the next step(s).

| То:                             | Do This:                                                                                                    |
|---------------------------------|----------------------------------------------------------------------------------------------------|
| Edit a Host<br>Type Extension   | <ul> <li>Select the edit icon (B) in the appropriate row.</li> <li>Modify the Name (C) and/or Secure Settings (D) as needed.</li> <li>Select Save (E).</li> </ul> |
| Delete a Host<br>Type Extension | <ul> <li>Select the <b>delete</b> icon (F) in the appropriate row.</li> <li>Select <b>OK</b> (G) to confirm.</li> </ul>                                           |

| CENTRAL                                                      | <i>≫</i> Build     | centraldemoadmin.azurev         | vebsites.net says             | MS           |
|--------------------------------------------------------------|--------------------|---------------------------------|-------------------------------|--------------|
| Customizations     Select a Customization Type     Host Type | A v                | Are you sure you want to delete | TrainingDemo2?<br>С ОК Cancel |              |
| Name H                                                       | Host Type          | Authentication Type             | Created                       | + Add        |
| TrainingDemo                                                 | CloudBasedFunction | OAuthClientCredential           | 05/03/2024, 05:41:50 PM       | <b>B</b> Ø ₪ |
| TrainingDemo2                                                | CloudBasedFunction | OAuthClientCredential           | 05/03/2024, 05:42:01 PM       | Ø 🖻 F        |
|                                                              |                    |                                 |                               |              |

| Host Type<br>Cloud Based Function | ~ | OAuth Client Credential | Ý      |
|-----------------------------------|---|-------------------------|--------|
| Name                              |   |                         |        |
| Secure Settings                   |   |                         | Show A |
| BaseEndpoint                      | Ø | LoginEndpoint           | 0      |
| ClientId                          | Ø | ClientSecret            | 8      |
| Scope                             | Ø |                         |        |

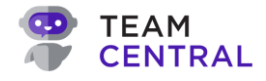

# **Build and Manage Connectors**

Connectors give Central the necessary security settings to interact with a specific software system, such as Dynamics 365 or Salesforce. You'll need to designate both a method and a protocol for each Connector. A method is simply how the Common Model interacts with the connected system, such as Get (read/query data) or Put (update data). A protocol is the data format that the API supports, such as JSON, SQL, or XML.

- NOTE: Since this is all pre-built in Central, there is no need to use Postman the connectivity is already developed for you. Simply go into the Test Connector to write test requests against the Connector and check responses.
- **NOTE:** It is strongly advised to have the selector authentication information from each Vendor associated with the connections you plan to implement before starting this process. For links to common companies, see *Appendix A: Connector Catalog*.

### Add a New Connector

- 1. Select **Build > Connectors** from the main menu.
- 2. Select + Add (A).

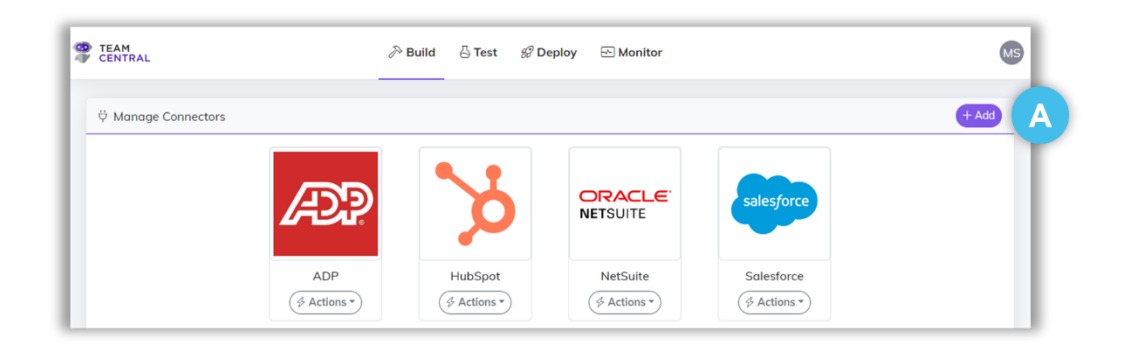

- 3. Select a Connector (B).
- 4. Select Next (C).

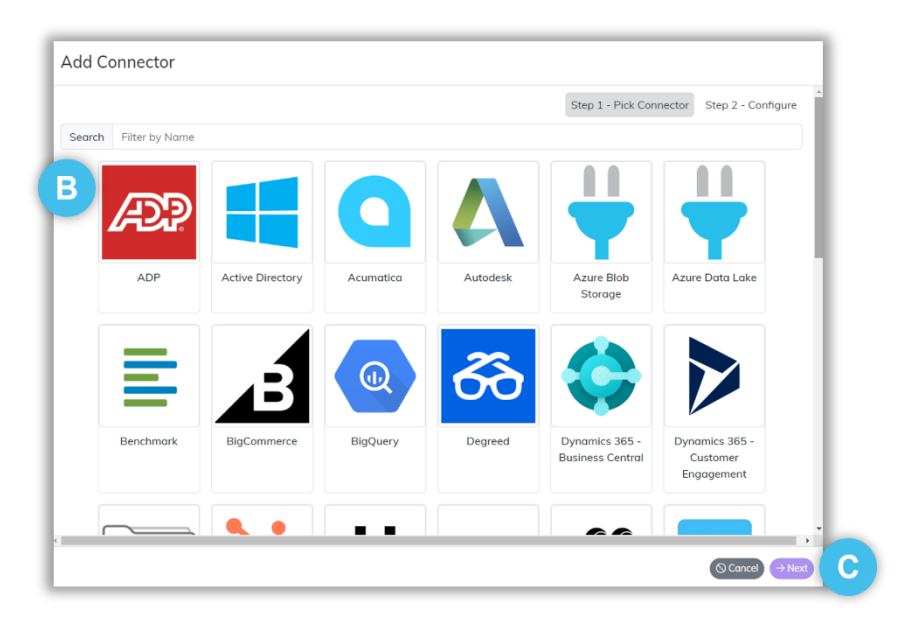

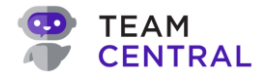

- 5. As needed, enter a new **Name** (D) for the Connector.
- 6. Enter the Secure Settings information (E).

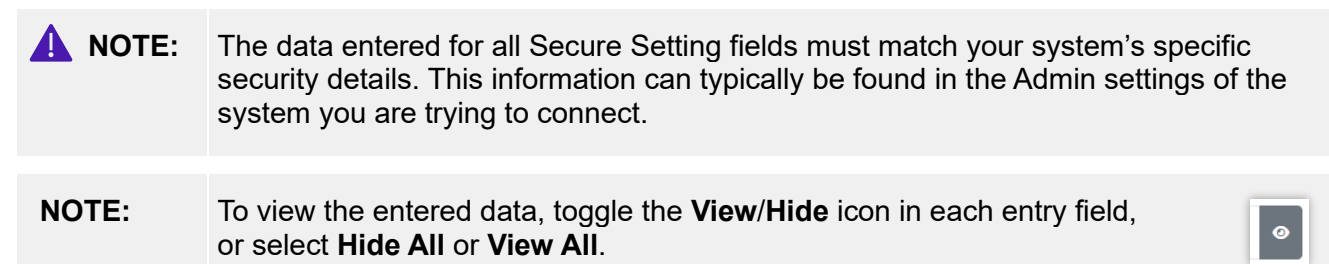

7. Select **Save** (F). The Connector will now appear on the Manage Connectors main screen.

|                      |   |                    | Step 1 - Pick Connector | Step 2 - Configure |
|----------------------|---|--------------------|-------------------------|--------------------|
| System*<br>Acumatica |   | Name*<br>Acumatica | D                       |                    |
| Secure Settings      |   |                    |                         | Hide All           |
| BaseEndpoint         | 0 | LoginEndpoint      |                         | 0                  |
| ClientId             | ٥ | ClientSecret       |                         | 0                  |
| Scope                | 0 | Username           |                         | 0                  |
| Password             | ٥ |                    |                         |                    |

### **Edit a Connector**

- 1. Select **Build > Connectors** from the main menu.
- 2. Select Actions > Edit (A) in the appropriate Connector box.

| CENTRAL              | ≫ Build   | ద్ద Test 🛛 🔗 Deploy      | 🗠 Monitor           |            | MS    |
|----------------------|-----------|--------------------------|---------------------|------------|-------|
| Ö Manage Connectors  |           |                          |                     |            | + Add |
| Æ                    | 0         | ý                        | ORACLE'<br>NETSUITE | salesforce |       |
| ADP<br>(∲ Actions ▼) | Acumatica | HubSpot<br>(≉ Actions ▼) | NetSuite            | Salesforce |       |
|                      |           |                          | A                   |            |       |

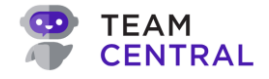

3. Modify the Connector Name and/or Secure Settings (B) as needed.

**NOTE:** To discard all changes, select **Reset**. To discard all changes and exit edit mode, select **Cancel**.

4. Select Save (C).

| Edit Connector      |   |                   | в                         |
|---------------------|---|-------------------|---------------------------|
| System*<br>Netsuite |   | Name*<br>NetSuite |                           |
| Secure Settings     |   |                   | Show All                  |
| ClientSecret        | Ø | BaseEndpoint      | Ø                         |
| LoginEndpoint       | Ø | ClientId          | 8                         |
| Scope               | Ø | Keyld             | Ø                         |
|                     |   |                   | Ø Reset ⊘ Cancel @ Save C |

### **Delete a Connector**

- 1. Select **Build > Connectors** from the main menu.
- 2. Select **Actions > Delete** (A) in the appropriate Connector box.
- 3. Select **OK** (B) to confirm the deletion.

**NOTE:** Deleting a Connector cannot be undone; you must recreate it if needed.

| CENTRAL             |           | entraldemoadmin.azurewebs | ites.net says<br>NetSuite" connector? |            | MS    |
|---------------------|-----------|---------------------------|---------------------------------------|------------|-------|
| ♡ Manage Connectors |           |                           | 3 OK Cancel                           |            | + Add |
| Æ                   | 9         | ò                         | ORACLE'<br>NETSUITE                   | salesforce |       |
| ADP                 | Acumatica | HubSpot                   | NetSuite                              | Salesforce | - 1   |
|                     |           |                           | <ul> <li>✓ Edit</li> <li></li></ul>   |            |       |

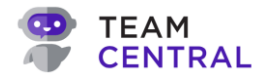

### **Connect a Connector**

- 1. Select **Build > Connectors** from the main menu.
- 2. Select Actions > Connect (A) in the appropriate Connector box.

| CENTRAL             |                          | ℬ Deploy 🛛 🗠 Mo | nitor                                                                                                    |            | MS    |
|---------------------|--------------------------|-----------------|----------------------------------------------------------------------------------------------------|------------|-------|
| Ф Manage Connectors |                          |                 |                                                                                                    |            | + Add |
| Æ                   |                          | ý               | ORACLE'<br>NETSUITE                                                                                                    | salesforce |       |
| ADP                 | Acumatica<br>& Actions • | HubSpot         | NetSuite                                                                                                    | Salesforce |       |
|                     |                          | (               | Image: A constraint of the second second |            |       |

3. The Test Connection window (B) will appear while the system attempts to connect to ensure the secure settings are operational.

**NOTE:** If an error occurs while trying to connect, a pop-up window (C) will identify why the connection failed. Select the **X** to close the error window.

4. When finished, select **Cancel** (D) to return to the Manage Connectors screen.

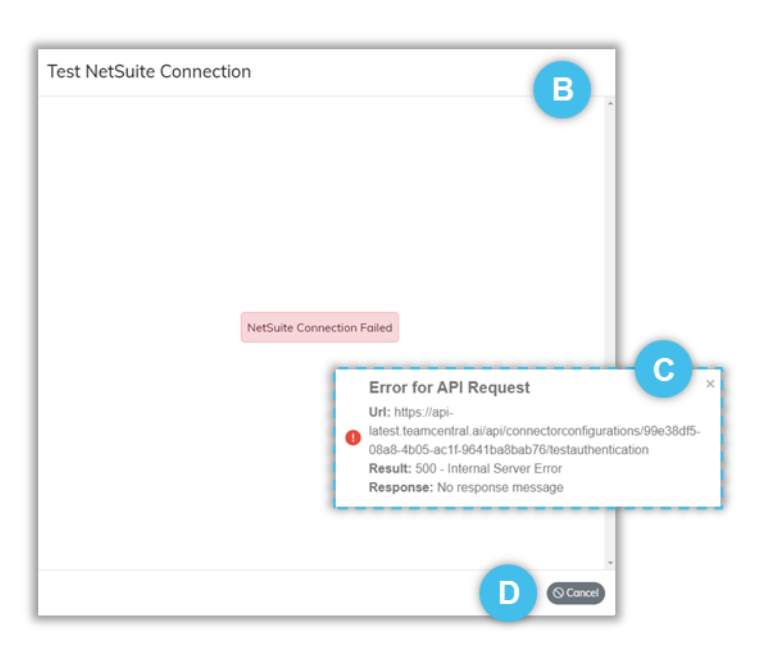

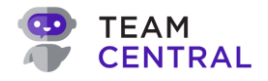

### **Test a Connector**

- 1. Select **Build > Connectors** from the main menu.
- 2. Select **Actions** > **Test** (A) in the appropriate Connector box.

| CENTRAL             |           | 🔗 Deploy 🛛 🗠 | Monitor                                                                         |            | MS    |
|---------------------|-----------|--------------|---------------------------------------------------------------------------------|------------|-------|
| ₩ Manage Connectors |           |              |                                                                                 |            | + Add |
| Æ                   |           | ý            | ORACLE<br>NETSUITE                                                              | salesforce |       |
| ADP                 | Acumatica | HubSpot      | NetSuite                                                                        | Salesforce |       |
|                     |           |              | <ul> <li>✓ Edit</li> <li>m Delete</li> <li>ÿ Connect</li> <li>∴ Test</li> </ul> |            |       |

- 3. Select a **Method** (B).
- 4. Select a **Protocol** (C).
- 5. Enter **Route** data (D).
- 6. Select Send (E).
- 7. The connection test will show on the **Body** tab; the outcome will show on the **Response** tab (F).
- 8. Select **Close** (G) to exit the test window.

| Method GET    | Protocol<br>JSON | Base Endpoint | Î     |
|---------------|------------------|---------------|-------|
| Route         |                  | D             | ⊳Send |
| Body Response |                  | -             |       |
| 1             |                  |               |       |
|               |                  |               |       |
|               |                  |               |       |
|               |                  |               |       |
|               |                  |               |       |
|               |                  |               |       |
|               |                  |               |       |

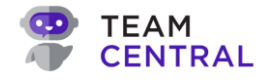

# **Build and Manage Data Hubs**

Building a Data Hub consists of creating a new Data Hub, adding Endpoints, configuring the Action(s) that Endpoint can execute, and then Mapping Endpoints Actions to the Common Model. This is the process that will tie all of the data together using your previously defined Schema Definitions and configured Connectors.

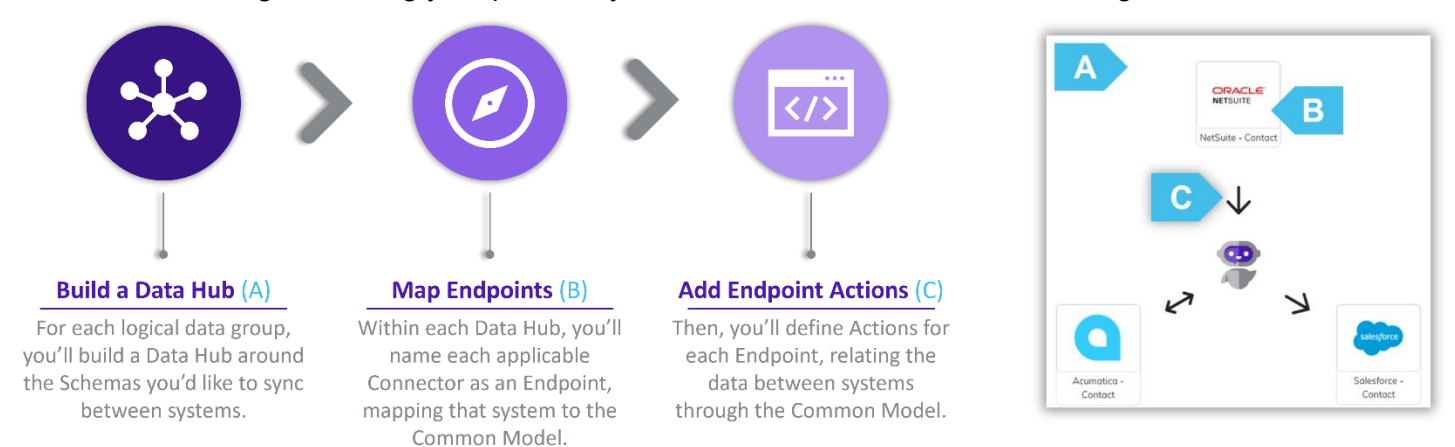

### **Build a Data Hub**

- 1. Select **Build > Data Hubs** from the main menu.
- 2. Select + Add (A).
- 3. Enter a **Name** (B) for the new Data Hub.

**NOTE:** Once a Data Hub is created, users can select the **edit** icon to rename it, if needed.

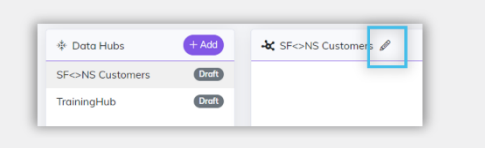

#### 4. Select Save (C).

**NOTE:** When a new Data Hub is created, it will be saved as a Draft version until deployed.

| TEAM<br>CENTRAL                             |               | t 🔗 Deploy 🕞 Monitor | MS |
|---------------------------------------------|---------------|----------------------|----|
| * Data Hubs + Add<br>SF<>NS Customers Draft | A & Endpoints | Data Hub<br>Name B   |    |

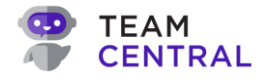

### Add Endpoints to a Data Hub

- 1. Select the appropriate **Data Hub** (A) in the left column.
- 2. Then, select Actions > Add Endpoint (B).

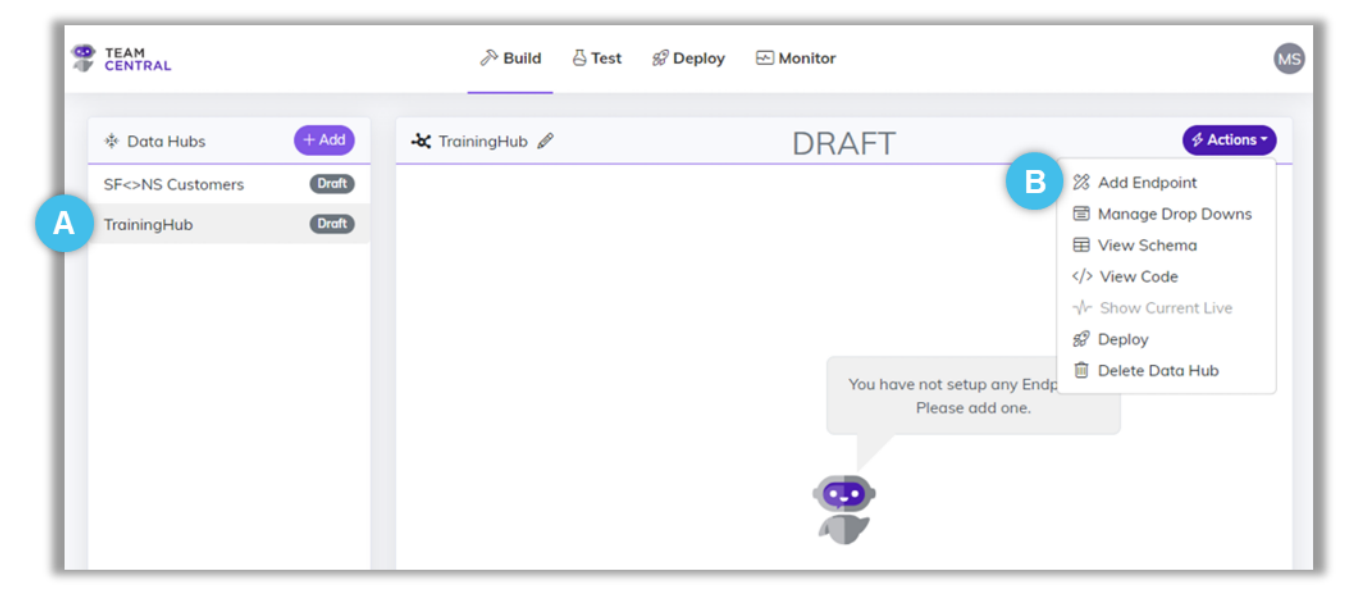

- 3. Select the appropriate **Connector** (C).
- 4. Select Next (D).

| Add Endpoint       |      |           |         |          |                |                    |
|--------------------|------|-----------|---------|----------|----------------|--------------------|
|                    |      |           |         | Step 1 - | Pick Connector | Step 2 - Configure |
| Search Filter by N | Name |           | С       |          |                |                    |
|                    | Æ    | Q         | ý       |          | salesforce     |                    |
|                    | ADP  | Acumatica | HubSpot | NetSuite | Salesforce     |                    |
|                    |      |           |         |          |                | ⊘ Cancel → Next    |

5. Configure the **Action** by selecting options from the drop-down menus (E). For additional information about each selection, use the tables below.

#### Add Endpoint Selections

| Field            | Options                                                                                                    |
|------------------|----------------------------------------------------------------------------------------------------|
| Template Options | <ul> <li>Select a Template from the drop-down menu.</li> <li>Note: Templates are pre-configured Endpoint definitions for a specific Connector, which gives a starting point for configuring Actions and Maps.</li> <li>This feature is currently only applicable for specific functionality within certain Connectors; contact TeamCentral support for additional help.</li> </ul> |

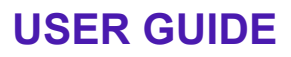

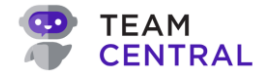

| Schema Options       | Select the Schema that you want tied to the Endpoint.                                                                                                    |
|----------------------|----------------------------------------------------------------------------------------------------|
| Endpoint Name        | <ul> <li>This field will be entered automatically based on the selected<br/>Endpoint, and is simply a displayed label in the design view</li> </ul>                                                                                                    |
| Endpoint Type        | <ul> <li>Select the type of Endpoint.</li> <li>Select from: Both (i.e. publish &amp; subscribe), Both with Webhooks,<br/>Data Provider, Delete Publisher, Publish, Publish with Webhooks,<br/>Subscribe.</li> </ul>                                                                                                    |
|                      | <ul> <li>Notes:</li> <li>A single direction Endpoint will create either a save action or a read action (e.g. publisher will create only a read action, while a subscriber creates only the save action).</li> <li>A bi-directional Endpoint will create both a save and read action.</li> <li>When a save action is created, an interaction to the Key will be automatically created</li> <li>A Webhook is a specific type of publishing Endpoint, where data is pushed from the Connector to Central; only certain vendors support this capability.</li> <li>Data Provider is used when creating API Gateway Endpoints and should not be selected when working within a Data Hub.</li> </ul> |
| Transaction Type     | <ul> <li>Select a Transaction Type from the drop-down list. (The displayed options were created and tied to each Schema Definition.)</li> <li>It is common to have multiple Transaction Types in the same Data Hub; however, it is best practice to keep all of the Endpoints that are publishing and subscribing to the same Transaction Type grouped within the same Data Hub.</li> <li>See <i>Build and Manage Schema Definitions</i> section for additional information about Transaction Types.</li> </ul>                                                                                                    |
| Protocol Options     | <ul> <li>Typical protocol could options include JSON, XML, Character<br/>delimited file, and SQL.</li> </ul>                                                                                                    |
| Custom Endpoint Host | <ul> <li>If you created a custom Host Type Extension, toggle the Custom Endpoint Host ON.</li> <li>Select a Host Type Extension from the drop-down menu.</li> </ul>                                                                                                    |

#### **Endpoint Selection Option Descriptions**

| Selection             | Description                                                |
|-----------------------|------------------------------------------------------------|
| Endpoint Type Options |                                                            |
| Batch Publish         | Publishes a group of Transactions together.                |
| Batch Subscriber      | Receives a group of Transactions to be processed together. |
| Both                  | Publish and subscribe the Transaction.                     |

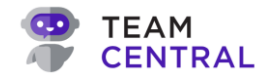

## **USER GUIDE**

| Both with Webhooks    | A bi-directional Endpoint, where the Publisher is implemented using Webhooks. (See notes for Endpoint Type in the <i>Add Endpoint Selections</i> table above for additional details on Webhooks.) |
|-----------------------|----------------------------------------------------------------------------------------------------|
| Data Provider         | A read-only Endpoint used in the API Gateway; it is not intended to be used inside of a Data Hub.                                                                                                 |
| Delete Publisher      | A Publishing Endpoint that is specifically used to publish records to be deleted or inactivated across systems.                                                                                   |
| Publish               | Triggers the Publishing of data to be consumed by other systems that are listening for a particular Transaction Type.                                                                             |
| Publish with Webhooks | A Publisher that is implemented with Webhook capability. (See notes<br>for Endpoint Type in the <i>Add Endpoint Selections</i> table above for<br>additional details on Webhooks.)                |
| Subscribe             | Triggers the Subscribing of data by systems listening for a particular Entity Type and Transaction Type.                                                                                          |
| Endpoint Protocols    |                                                                                                    |
| Delimited File        | Refers to any type of file that usually participates in a Batch Publisher or Subscriber. In the USA, typical delimiters are commas.                                                               |
| JSON                  | A typical format for all API based integrations.                                                                                                    |
| Other                 | Can be used to trigger the default key/value pair mapping UI, e.g. Active Directory.                                                                                                    |
| SQL                   | A format for any data going into a Relational Databases, such as a SQL Server.                                                                                                    |
| XML                   | This is a legacy format used by older API integrations.                                                                                                    |

- 6. Select **Save** (F).
- 7. Repeat the previous steps to add as many Endpoints as needed to this Data Hub.

| Add Endpoint                        |   |                                   |                    |
|-------------------------------------|---|-----------------------------------|--------------------|
| E                                   |   | Step 1 - Pick Connector           | Step 2 - Configure |
| Choose Template<br>Choose an Option | ~ | Endpoint Name*                    |                    |
| Schema<br>Choose an Option          | ~ | Endpoint Type<br>Choose an Option | ~                  |
| Transaction Type                    |   | Protocol<br>Choose an Option      | ~                  |
| Custom Endpoint Host?               |   |                                   |                    |
|                                     |   | ← Back                            | © Cancel Save      |

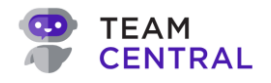

## **Configure Endpoints**

1. Ensure the appropriate **Data Hub** is selected; then, select an **Endpoint** (A) to configure.

| ? | TEAM<br>CENTRAL  |                    | 🗠 Monitor               | MS        |
|---|------------------|--------------------|-------------------------|-----------|
| ſ | * Data Hubs + Ad | 😽 TrainingHub 🖉    | DRAFT                   | Actions - |
|   | SF<>NS Customers |                    |                         |           |
|   | TrainingHub Dro  | 3                  | HubSpot-<br>Contact     |           |
|   |                  | ORACLE<br>NETSUITE |                         |           |
|   |                  | NetSuite - Contact | Salesforce -<br>Contact |           |

- 2. Ensure the **Data Source** tab (B) is selected.
- 3. Select the appropriate Endpoint action **Event** tab (C) from the left column.
- 4. Select the **menu** icon > **Edit** (D) to configure the Endpoint Action.

| CENTRAL                |           |                       | 🔊 Build 🖧 Test     | 얇 Deploy 🖂  | Monitor                        |   |               | Ø                 |
|------------------------|-----------|-----------------------|--------------------|-------------|--------------------------------|---|---------------|-------------------|
| Data Hubs              | + Add     | 🕂 Jamie Testing 🖉     |                    |             | DRAFT                          |   |               | + Back Actions *  |
| ADP and Rent Manager   | Crist     | Test (Test            |                    |             |                                |   |               | (Relationships a) |
| Account & Order Sync   | (Line)    | (mil) lest            |                    |             |                                |   |               | (Heldboriships -) |
| Andy Data              | 000       | Transaction Type      |                    | Entity Type |                                |   | Endpoint Type |                   |
| Axoy Maintenance Order | <b>C</b>  | Save Company          |                    | Company     |                                | ~ | Both          | ~                 |
| Chris Test             | Crott     |                       |                    |             |                                |   |               |                   |
| Contracts Sync         |           | Data Source Filters S | cheduler Variables | Tests       |                                |   |               |                   |
| Employee Onboarding    | C         | Events                | On Save Actions    |             |                                |   |               |                   |
| First Light            | Druft     | On Save               |                    |             | -                              | - |               |                   |
| Invoice Sync           | 6220 6220 | On Delete             |                    |             | Ca EndpointSave                | D | 5             |                   |
| Jamie Testing          | C D       | Get Changes           |                    |             | PATCH sobjects/Account/(0)     |   | Z Edit Maps   |                   |
| Marc Testing           |           | Key Replication       |                    |             | $\downarrow$                   |   | ∳ Add Action  |                   |
| Patrick Testing        | GED       | Webhook Subscription  |                    |             | Ca ObtainPrimaryKey            |   |               |                   |
| Payment Methods Sync   | Cruft     | -                     |                    |             | Connector[] → <mark></mark> Id |   |               |                   |
| Test - Child Endpoint  |           |                       |                    |             |                                |   | Create        |                   |
| Test OA Conversion     |           |                       |                    |             |                                |   |               |                   |

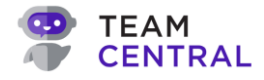

5. Configure the **Endpoint Action** (E).

NOTE:

**TE:** The data required to configure an Endpoint Action is dependent on the action assigned (i.e. API Read, SQL Save, File Read, etc.). See the *Endpoint Actions Inputs* table below for detailed descriptions on each protocol.

- 6. Then, select **Save** (F).
- 7. Repeat the previous steps until all Endpoints Actions have been configured.

|        | Edit EndpointRead Action                                                                                                    |                                                                                                    |                                                                                                    |                                                                                                    |                                                                                                    |                                                                         |
|--------|----------------------------------------------------------------------------------------------------|----------------------------------------------------------------------------------------------------|----------------------------------------------------------------------------------------------------|----------------------------------------------------------------------------------------------------|----------------------------------------------------------------------------------------------------|-------------------------------------------------------------------------|
|        | Title                                                                                                    |                                                                                                    |                                                                                                    |                                                                                                    |                                                                                                    |                                                                         |
| E      | Response Selector                                                                                                    | Paging Selector                                                                                                    |                                                                                                    | Max Pages<br>5                                                                                                    |                                                                                                    |                                                                         |
| _      | Read Method<br>GET ~                                                                                                    | ead URL                                                                                                    |                                                                                                    |                                                                                                    |                                                                                                    |                                                                         |
|        | ► Body                                                                                                    |                                                                                                    |                                                                                                    |                                                                                                    |                                                                                                    |                                                                         |
|        |                                                                                                    |                                                                                                    |                                                                                                    | C Reset                                                                                                    | Cancel Save                                                                                                    |                                                                         |
| NOTES: | <ul> <li>You will need to the Endpoint To Save and Get</li> <li>When a save a interaction to the with the save a</li> <li>The Read URL construct next. particular locate information on <i>Connector Cate</i></li> </ul> | o configure each Er<br>ype, then you'll nee<br>Changes events).<br>action is created, the<br>ne Key. Users can c<br>action.<br>field is critical for s<br>When Mapping En<br>ion within the paylo<br>common protocols<br><i>alog</i> . | ndpoint Actio<br>d to configur<br>e Common M<br>create as ma<br>successful Ei<br>dpoints, it is<br>ad gets into<br>(e.g. JSONF | n created (e.g.<br>re the Endpoint<br>Model will autor<br>ny interactions<br>ndpoint Mappir<br>critical to ensu<br>the Common M<br>Path, XMLPath, | if Both was sel<br>t Action for both<br>matically create<br>as needed ass<br>ng, which you w<br>ire the data fron<br>Model. For addit<br>, etc.) see <i>Appe</i> | ected as<br>the On<br>an<br>ociated<br>rill<br>n a<br>ional<br>endix A: |
|        |                                                                                                    |                                                                                                    | → TrainingTest &                                                                                                    | DRAF                                                                                                    | FT C                                                                                                    | Back Stations                                                           |
|        |                                                                                                    |                                                                                                    | Transaction Type<br>Save Company<br>Data Source Filters                                                                        | Entity Type<br>Company<br>Scheduler Variables Test                                                                                                | Both                                                                                                    | ~                                                                       |
|        |                                                                                                    |                                                                                                    | EndpointSave                                                                                                    | ···· (                                                                                                    | C EndpointRead                                                                                                    |                                                                         |
|        |                                                                                                    |                                                                                                    | ↓<br>Ag_ObtainPrimaryKey<br>Connector[] → P Id                                                                                 | <br>Create                                                                                                    |                                                                                                    |                                                                         |

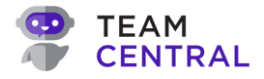

### **Endpoint Action Inputs**

| Input      | Description                                                                                                    |
|------------|----------------------------------------------------------------------------------------------------|
| API Read   | <ul> <li>Title: A freeform label you give to the Action.</li> <li>Response Selector: JSON Path or Xpath query that points to where the data is on the response.</li> <li>Paging Selector: JSON Path or Xpath query indicating where in the response to pull the URL of the next page.</li> <li>Max Pages: Limits the total number of pages that the action can return.</li> <li>Read Method: The Http Verb required by the API.</li> <li>Read URL: the Http Address required by the API. This value is concatenated to the Base URL on the Connector. <ul> <li>See Parameterizing section below for additional information.</li> </ul> </li> <li>Read Body: This field is not required, but in some cases may be useful, particularly for more advanced searching APIs. A POST is used in order to query, and in those cases an Http Body is used in the request. <ul> <li>See Parameterizing section below for additional information.</li> </ul> </li> <li>Examples may include: <ul> <li>SuiteQL</li> <li>SOQL</li> <li>OData</li> <li>Calling Select Stored Procedures – Date Last Polled and Parent-Child</li> </ul> </li> </ul> |
| API Save   | <ul> <li>Title: A freeform label you give to the Action.</li> <li>Create Method: The Http Verb required by the API to insert a new record. The default verb for a Create is a POST</li> <li>Create URL: The Http Address required by the API to insert a new record.</li> <li>Update Method: The Http Verb required by the API to update an existing record. The default method for an Update is a PATCH, but in some cases a PUT or POST can be used as well.</li> <li>Update URL: The Http Address required by the API to update existing data. The URL for an Update is usually parameterized with the ID of the record being updated.</li> </ul>                                                                                                    |
| API Delete | <ul> <li>Title: A freeform label you give to the Action.</li> <li>Delete Method: The Http Verb required by the API to delete a record. The default method for a Delete is DELETE</li> <li>Delete URL: The Http Address required by the API to delete a record. The URL for a Delete is usually parameterized with the ID of the record of the record being deleted.</li> </ul>                                                                                                    |

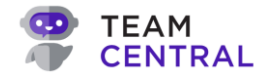

| SQL Read        | <ul> <li>Title: A freeform label you give to the Action.</li> <li>Read Command Type: The SQL Command can be a Stored Procedure or Dynamic SQL Text.</li> <li>Read Command: This should be set to the name of the Stored Procedure.         <ul> <li>On a Stored Procedure that can pull child items (e.g. Lines on an Order) it MUST have an input parameter called @ParentId.</li> <li>If a Stored Procedure that can pull data needs a date filter/parameter, it should be called @DateLastPolled.</li> </ul> </li> </ul>                                                                                      |
|-----------------|----------------------------------------------------------------------------------------------------|
| SQL Save        | <ul> <li>Title: A freeform label you give to the Action.</li> <li>Create Command Type: The SQL Command can be a Stored Procedure or Dynamic SQL Text.</li> <li>Create Command: If the SQL Command is Stored Procedure, then the command is the name of the Stored Procedure.</li> <li>Update Command Type: The SQL Command can be a Stored Procedure or Dynamic SQL Text.</li> <li>Update Command: If the SQL Command is Stored Procedure, then the command is the name of the Stored Procedure. If the SQL Command is Dynamic SQL Text, then the command is the parameterized query of the database.</li> </ul> |
| SQL Delete      | <ul> <li>Title: A freeform label you give to the Action.</li> <li>Delete Command Type: The SQL Command can be a Stored Procedure or Dynamic SQL Text.</li> <li>Delete Command: If the SQL Command is Stored Procedure, then the command is the name of the Stored Procedure.</li> </ul>                                                                                                    |
| File Read, Save | <ul> <li>Title: A freeform label you give to the Action.</li> <li>Location: The folder or container name.</li> <li>File Name: The name of the file.</li> <li>Delimiter: The character that is used to parse the file; the default value is a comma.</li> </ul>                                                                                                    |
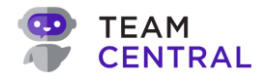

#### Parameterizing

Parameterizing enables data to be dynamically passed into an action as a way of telling the mapping engine that some data needs to be injected, and potentially formatted, into the URL or Body of the API Request or a File Name. Parameterizing enables users to take the ID off the inbound message and append it to the Update message.

Instances where parameterizing can be used might include: to Update and Delete a record, Query date last polled from URL, Query date last polled from Body, and/or Add Variables to a Body.

| Parameter           | Description & Examples                                                                                                    |
|---------------------|----------------------------------------------------------------------------------------------------|
| System Parameters   | <ul><li>Data that comes internally to the system.</li><li>SYS:CurrentDateTime will inject the current date/time.</li></ul>                                                                                                    |
| Schema Parameters   | <ul> <li>Data that comes off another piece of data or message that is flowing through the system.</li> <li>CD:{Name} will find custom data with matching name and inject that value, e.g {CD:CustomFieldA}.</li> <li>PROP:{Name} will find a property on the model with a matching name and inject that value, e.g. {PROP:FirstName}.</li> <li>PK:{Name} will find a Primary Key with the given Name for the processing system and inject that value, e.g. {PK:Id}.</li> <li>FK:{Name} will find a Foreign Key with the given Name for the processing System and inject that value, e.g. {FK:CustomerId}.</li> </ul> |
| Variable Parameters | <ul> <li>Enables users to set any static value and inject it into an action, such as a specific value within a file name or parameter within a URL.</li> <li>VAR:{Name} will find a Variable with the given Name and inject that value, e.g. {VAR:SomeVariable}.</li> </ul>                                                                                                    |

**NOTE:** Optionally, formatting can be applied to the injected value by adding an additional :{format} to the placeholder, e.g. {VAR:CurrentDate:yyyy-MM-dd}.

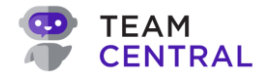

#### Key Scraping Action

When a record is created inside of a system, the Central engine can retrieve the new key generated for that record. Central will then save that key inside its database to be used for any subsequent call to update that record. This is referred to as *indexing the record*. Keys that have been scraped and stored inside of an index can also be used as a cross-reference on Foreign Key Maps.

| Input        | Description                                                                                                    |
|--------------|----------------------------------------------------------------------------------------------------|
| Key Scraping | <ul> <li>Title: A freeform label you give to the Action.</li> <li>Key Name: The name that the key is given inside of the index. The default value is ID; however, you are able to give the Key a more specific name.</li> <li>Key Source: Connectors (directing it to look in the save response for the key) and Response Headers (directing it to look in the response headers for the key).</li> <li>Connector Property: If the source is a Connector, it will be a path to the property of the key, e.g. "ID." If the source is Response Headers, it will be a path to the specific header that holds the key, e.g. "Location[0]"</li> </ul> |
|              |                                                                                                    |

**NOTE:** Any Source other than Connector must be done using Code View. If you are unable to link a Key to a Connector, please contact TeamCentral Support.

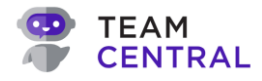

## **Endpoint Relationships**

Additional Endpoints can be added as a Child Endpoint or as a Dependent Publisher as well.

A Child Endpoint can be added to a Parent Endpoint to establish a hierarchy of data, such as a sales order that has line items or a project that includes multiple resources. In some cases, you can save and query child records with the parent; and in those instances, you can nest the maps of the children inside the parent (see *Map Endpoint Actions* section for *Looping Lists*). However, in other cases the data retrieval or save must happen separately per the API specifications, which is when a Child Endpoints can be used.

A Child Endpoint enables data to be pulled from different locations within the same system, using the same Endpoint. For example, if you establish an endpoint to pull sales order data, but the header data and the lineitem data are stored in different locations, you can set-up one or more Child Endpoints so that all of the needed data is pulled within a single endpoint. When Central goes to either retrieve or save that order's data, it'll also include any Child Endpoints to ensure data is read/written appropriately.

A Child Endpoint functions the same way that the Parent Endpoint functions. In a read action, the Primary Key of the parent is "passed" into the Child Endpoint's configuration to query all of the children (see *Map Endpoint Actions* section for *Parameterization*). In a save action, the parent will loop and call that save action for each Child Endpoint, for each child entity that was received on the message payload. Each Child Endpoint must be set-up and mapped using the same steps as the Parent Endpoint.

By contrast, Dependent Publishers are used when the synchronization between two different types of entities is contingent on one another. For example, a synchronizing sales order is typically related to a customer that will eventually be sent a bill. So, you likely cannot create the sales order until the associated customer has been synchronized first. In this scenario, you would have an Endpoint as a publisher for the customer data, and that Endpoint would have a Dependent Publisher for the sales order to ensure that Central does not attempt to synchronize a sales order until the customer dependency has been synchronized first.

Additionally, in some cases you may want to publish a message for data that has been deleted, so that other systems can also delete or deactivate that data. You can set up a Delete Publisher in a similar way, but with a couple of important notes:

- Delete Publishers must be set-up as a Dependent Publisher for the Endpoint that publishing the data begins with. It is important to note that the Delete Publisher and the Delete Subscriber must have the same Transaction Type as their parent.
- When adding a Delete Publisher to any subscribing Endpoints, you must <u>both</u> set the Support Operations of the Endpoint to support deletes <u>and</u> you must configure the delete action to execute the delete.

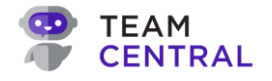

#### Add a Child Endpoint

- 1. Select **Build > Data Hubs** from the main menu.
- 2. Select the appropriate Data Hub (A) in the left column
- 3. Select the appropriate parent Endpoint (B).

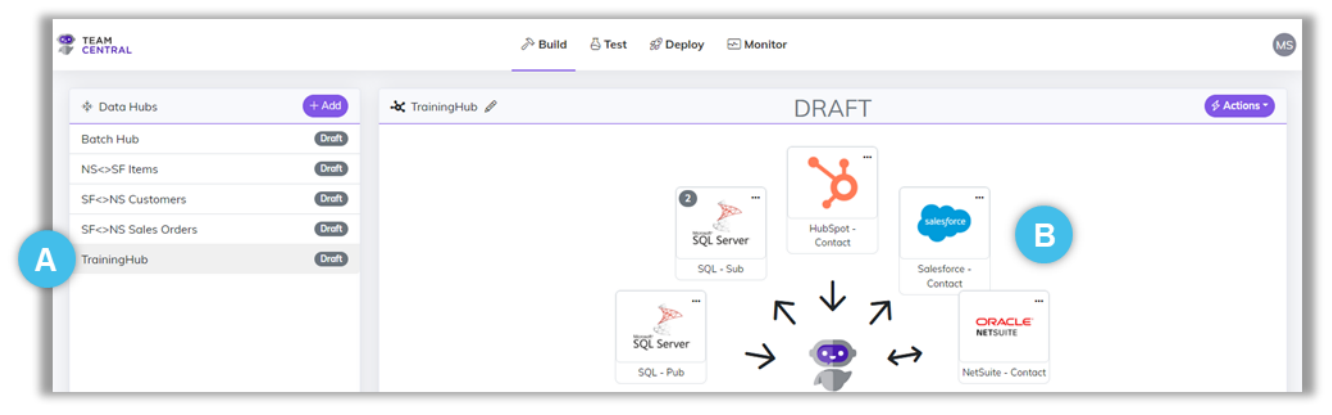

4. Select the Relationships drop-down menu; then, select Add Child Endpoint (C).

| TEAM                 |            |                                  | ≫ Build 🖧 Test       | 🖉 Deploy 🖂 N           | Ionitor        |   |                       | C                                       |
|----------------------|------------|----------------------------------|----------------------|------------------------|----------------|---|-----------------------|-----------------------------------------|
| Data Hubs            | + Add      | 🕂 Jamie Testing 🖉                |                      |                        | DRAFT          |   |                       | Eack Actions                            |
| ADP and Rent Manager | Draft      | Tact Actions                     |                      |                        |                |   |                       | Relationships -                         |
| Account & Order Sync | Uve        | (and) Test                       |                      |                        |                |   |                       |                                         |
| Andy Data            | Droft      | Transaction Type<br>Save Company |                      | Entity Type<br>Company |                | ~ | Endpoint Type<br>Both | % Add Child Endpoint                    |
| Chris Test           | Droft      | Data Source Elitere S            | Scherk der Mariabler | Teste                  |                |   |                       | Child Endpoints<br>Dependent Publishers |
| Contracts Sync       | Draft Uve  | Cold Source Prices 3             | variablei            | . 10505                |                |   |                       |                                         |
| Employee Onboarding  | Droft Live | Events                           | Get Changes A        | ctions                 |                |   |                       |                                         |
| First Light          | Draft      | On Save                          |                      |                        |                |   |                       |                                         |
| Invoice Sync         | Draft Live | On Delete                        |                      |                        | C EndpointRead |   |                       |                                         |
| Jamie Testing        | Draft Live | Get Changes                      |                      |                        |                |   |                       |                                         |
| Marc Testing         | Droft      | Key Replication                  |                      |                        |                |   |                       |                                         |
| Patrick Testing      | Droft      | Webhook Subscription             |                      |                        |                |   |                       |                                         |
| Payment Methods Sync | Draft      |                                  |                      |                        |                |   |                       |                                         |

5. Enter a **Name** and select a **Schema** to link (D).

**NOTE:** Only Schemas associated with the selected Endpoint will be selectable.

6. Select Save (E).

| Child Endpoint                             |   |
|--------------------------------------------|---|
| Nome*<br>Training Demo - Sales Order Child | h |
| Schema<br>Sales Order Line Schema          | ۲ |
| C Reset C Cancel C Save                    | E |

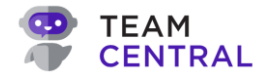

#### Add a Dependent Publisher

- 1. Select **Build > Data Hubs** from the main menu.
- 2. Select the appropriate Data Hub (A) in the left column
- 3. Select the appropriate parent Endpoint (B).

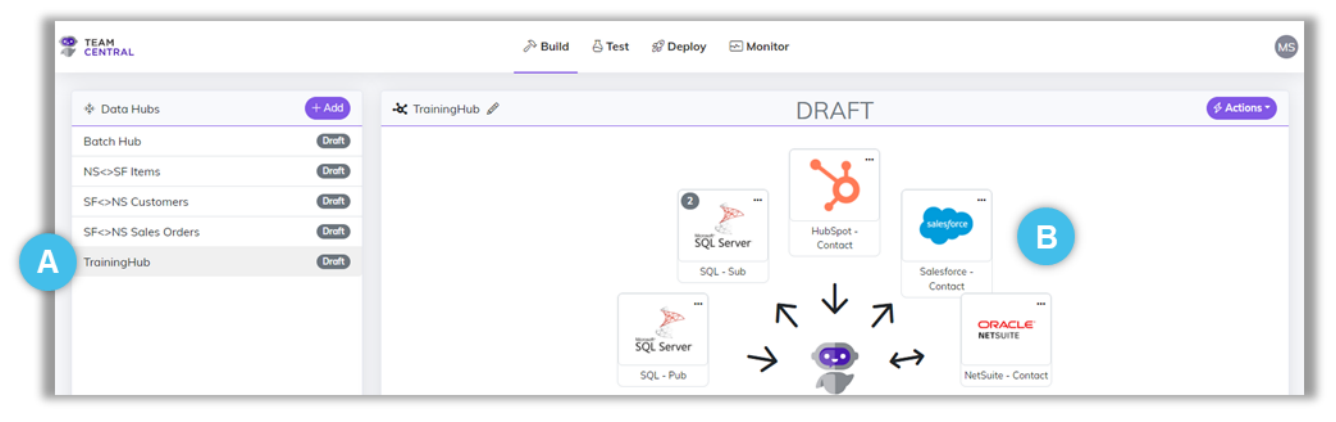

4. Select the **Relationships** drop-down menu; then, select **Add Dependent Publisher** (C).

| TEAM<br>CENTRAL        |            |                      | ∂> Build  | 🖧 Test        | ේ Deploy 🔄  | Monitor        |   |               | 0                                                                                                    |
|------------------------|------------|----------------------|-----------|---------------|-------------|----------------|---|---------------|----------------------------------------------------------------------------------------------------|
| Data Hubs              | + Add      | -🕊 Jamie Testing 🖉   |           |               |             | DRAFT          |   |               | - Back S Actions                                                                                                    |
| ADP and Rent Manager   | Draft      | Tost & Actions -     |           |               |             |                |   |               | Relationships *                                                                                                    |
| Account & Order Sync   | Uve        | (intro lest          |           |               |             |                |   |               | R. Add Child Endnoird                                                                                                    |
| Andy Data              | Droft      | Transaction Type     |           |               | Entity Type |                |   | Endpoint Type | Add Dependent Publisher                                                                                                    |
| Axoy Maintenance Order | Draft      | Save Company         |           |               | Company     |                | Ť | Both          | Children in the second second s |
| Chris Test             | Draft      |                      |           |               |             |                |   |               | Dependent Publisherr                                                                                                    |
| Contracts Sync         | Draft Uve  | Data Source Filters  | Scheduler | Variables     | Tests       |                |   |               | Dependent Publishers                                                                                                    |
| Employee Onboarding    | Draft Live | Events               | Get C     | hanges Action | 15          |                |   |               |                                                                                                    |
| First Light            | Droft      | On Save              |           |               |             | ( -            |   |               |                                                                                                    |
| Invoice Sync           | Draft Live | On Delete            |           |               |             | C EndpointRead |   |               |                                                                                                    |
| Jamie Testing          | Draft Uve  | Get Changes          |           |               |             |                |   |               |                                                                                                    |
| Marc Testing           | Droft      | Key Replication      |           |               |             |                |   |               |                                                                                                    |
| Patrick Testing        | Droft      | Webhook Subscription |           |               |             |                |   |               |                                                                                                    |
| Payment Methods Sync   | Draft      |                      |           |               |             |                |   |               |                                                                                                    |

5. Select the Dependent Publisher Connector (D); then, select Next (E).

|      |                |           |                        |            | Step 1 - Pick Conn | ector Step 2 - Configur |
|------|----------------|-----------|------------------------|------------|--------------------|-------------------------|
| arch | Filter by Name |           |                        |            |                    |                         |
|      | æ              | Q         | Azure blob storage     | FTP        | ý                  | ORACLE<br>NETSUITE      |
|      | ADP            | Acumatica | Azure Blob<br>Storage  | FTP Server | HubSpot            | NetSuite                |
|      |                | D         | SQL Server             | salesforce |                    |                         |
|      |                |           | SQL Server<br>Database | Salesforce |                    |                         |

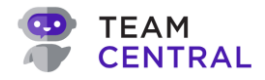

- 6. Configure the Dependent Publisher by entering the appropriate **data** (F); then, select **Save** (G).
  - **NOTE:** For additional instructions on configuring the publisher, see the *Add Endpoints* section of this user guide.

|                                     |   | Step 1 - Pick Connector           | Step 2 - Configur |
|-------------------------------------|---|-----------------------------------|-------------------|
| Choose Template<br>Choose an Option | * | Endpoint Name*                    |                   |
| Schema<br>Choose an Option          | ~ | Endpoint Type<br>Choose an Option |                   |
| Transaction Type                    |   | Protocol<br>Choose an Option      |                   |
| Custom Endpoint Host?               |   |                                   |                   |

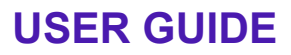

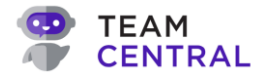

## **Map Endpoint Actions**

A core tenet of Central is decoupled systems, so it is not necessary to map systems together in a point-to-point manner. Everything gets mapped to the Schemas that you created, both inbound and outbound of an Endpoint. This is done by mapping Endpoint Actions.

Mapping Endpoint Actions tells the Common Model exactly how to perform a particular task, such as *what data to get, where to get that data, where to publish that data, a method to read or write the data,* and a few other optional selections. This is where you tie all of your Schema Definitions to the Connector systems, Mapping the flow of data. Most Connectors utilize JSON or XML language to "talk" to the Common Model; however, the types of maps are dependent on the type of connector data you are mapping to (JSON, XML, SQL, and Delimited Files). As before, the Connector Property field must match the exact naming and language of the Connector.

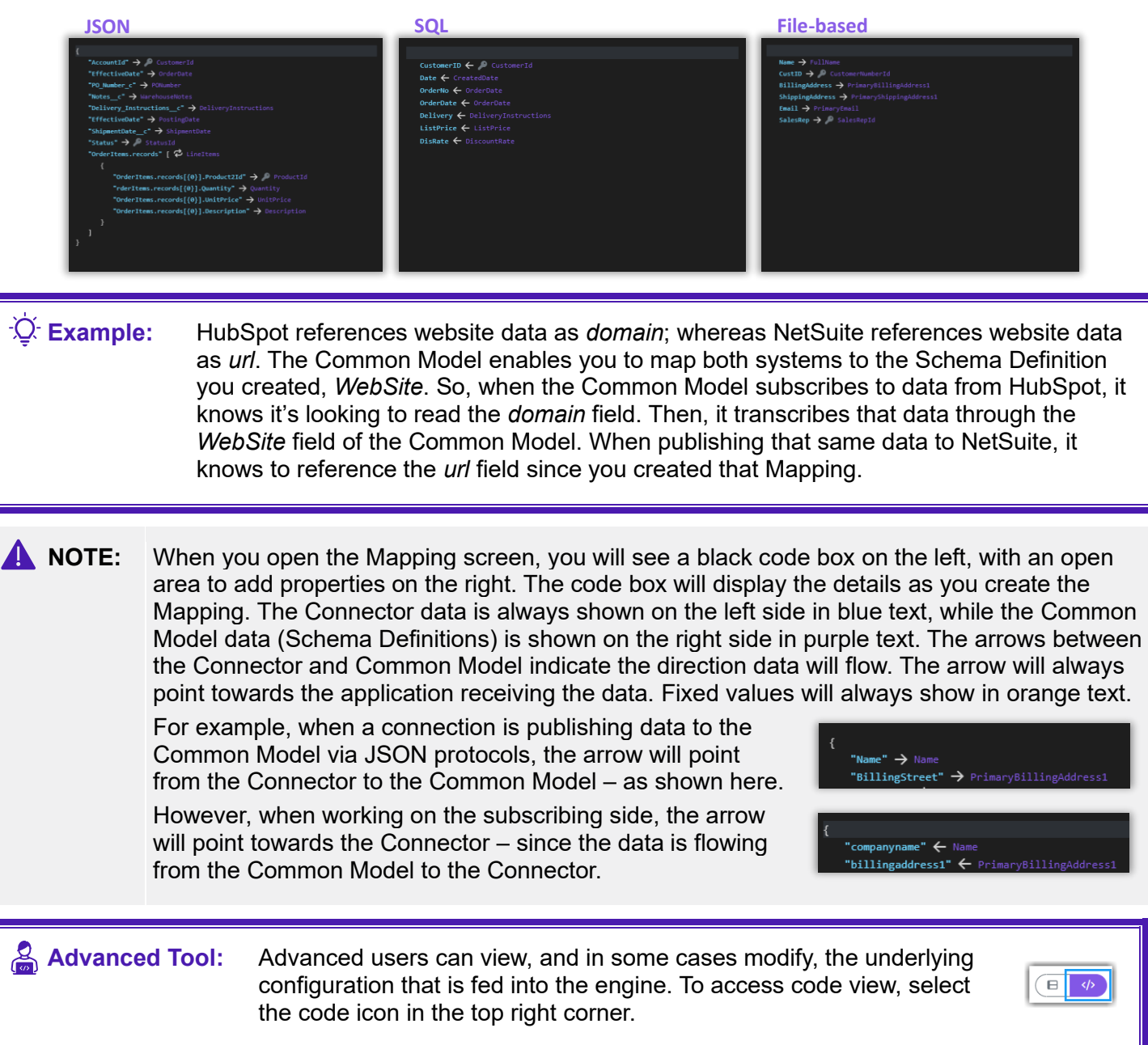

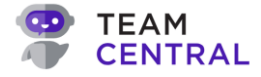

| A NOTES: | • The following instructions for Mapping Endpoint Actions are generically written for JSON protocols; however, each protocol will have its own distinct appearance and follow its own standards (e.g. JSON will present within curly brackets, while XML will present within square brackets). |
|----------|----------------------------------------------------------------------------------------------------|
|          | <ul> <li>Additionally, these instructions guide you through the addition of a Simple Property.<br/>However, you will select the most applicable Property Type for your protocol and data;<br/>then, loosely follow the same instructions.</li> </ul>                                           |
|          | For detailed descriptions of mannable properties for each protocol see the                                                                                                    |

- For detailed descriptions of mappable properties for each protocol, see the Mapping Data on an Action table at the end of this section.
- 1. Select the appropriate **Data Hub > Endpoint**; and ensure you are on the **Data Source** tab.
- 2. Select the **menu** icon > **Edit Maps** (A).

| CENTRAL                | ➢ Build Ä Test                   | 彩 Deploy 🕞 Monitor        | MS             |
|------------------------|----------------------------------|---------------------------|----------------|
| * Data Hubs + Add      | 😽 TrainingHub 🖉                  | DRAFT                     | ← Back         |
| SF<>NS Customers Draft |                                  | touch A Actions           | Palationshins  |
| TrainingHub Draft      | Prubspot - Con                   |                           | (Reduonsnips - |
|                        | Transaction Type<br>Save Company | Entity Type<br>Company    | Publish V      |
|                        | Data Source Filters              | Scheduler Variables Tests |                |
|                        |                                  | C EndpointRead            | Maps           |

3. Select Add Map Group (B).

| Edit EndpointRead Maps                                                                                               |                    |
|----------------------------------------------------------------------------------------------------|--------------------|
| There is no Map Group defined<br>for this request. Please add a<br>Map Group to begin mapping.<br>B (*Add Map Group) |                    |
| O Rest                                                                                                    | () Cancel (i) Save |

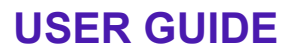

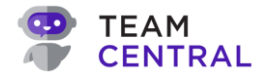

4. Select the **top row** (C) of the code box on the left side.

**NOTE:** If you are simply adding a map to the route, then select the top line in the code box. However, when you want to add a map to a specific action (e.g. Saves), select that line in the left pane (specifically, where on the payload) you want to add your map.

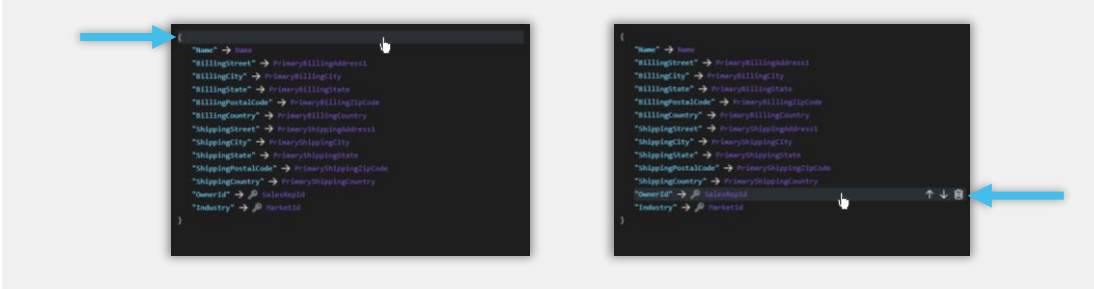

5. Select a means to map the data via the Add Property selectors (D).

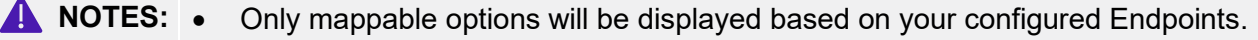

- You can add one or more of the following Property Types to a single Map.
- For detailed descriptions of mappable properties for each protocol, see the **Mapping Data on an Action** table below.

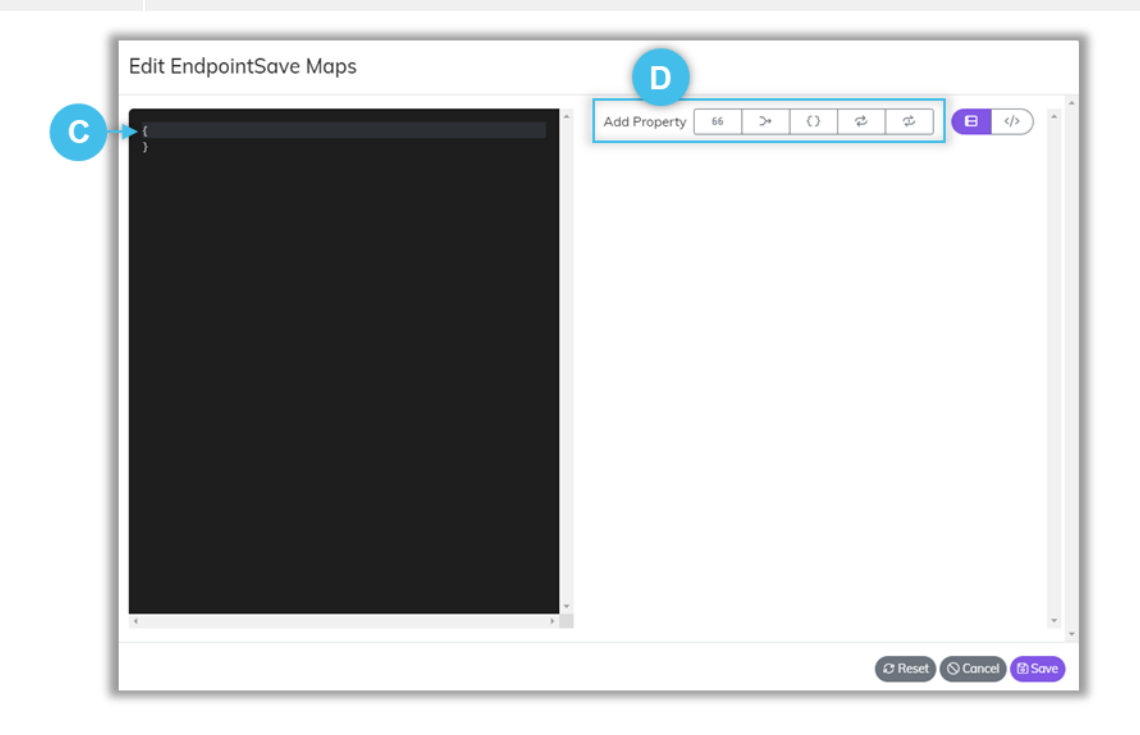

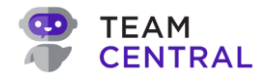

- 6. Select a Central Property (E).
- 7. Define the **Connector Property** (F).
  - **NOTES:** To delete a map property, select the **delete** icon in that row of the code.
    - To adjust the order of a Mapping element, select the **up** or **down arrow** in that row of the code.

| "BillState" 🔶 PrimaryBillingState |     |
|-----------------------------------|-----|
| "BillZipCode"                     | de  |
| "SalesID" 🗲 🔎 SalesRepId          |     |
| "undefined" 🔶                     | ↑↓値 |
| }                                 |     |

- 8. As needed, adapt the data (G).
  - **NOTE:** It is possible to adapt the data as it is published to the Common Model or as an Endpoint subscribes to that data. For additional information and instructions, see the *Adapting Data when Mapping* section of this user guide.
- 9. Repeat the previous steps to construct all of the necessary Mapping.

**NOTE:** While Mapping, select **Save** as needed; doing so will not close this window.

10. When finished, select **Save** (H). Then select **Cancel** to close the window.

Deployed versions.

| Advanced Transforms Behaviors G<br>Supported Operations <u>Clear All</u><br>Create Update<br>Value Type<br>Choose an Option | Connector Property<br>undefined F<br>Advanced Transforms Behaviors<br>Supported Operations <u>Clear All</u><br>Create Update<br>Value Type<br>Choose an Option |  | Supported Systems<br>Choose an Option  Add |
|----------------------------------------------------------------------------------------------------|----------------------------------------------------------------------------------------------------|--|--------------------------------------------|
| Advanced Transforms Behaviors G                                                                                             | Connector Property<br>undefined F<br>Advanced Transforms Behaviors G<br>Supported Operations Clear All                                                         |  | Create Update Value Type Choose an Option  |
|                                                                                                    | Connector Property undefined F                                                                                                    |  | Advanced Transforms Behaviors              |

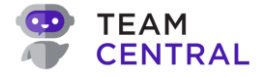

#### **Mapping Properties of Endpoint Actions per Protocol**

**NOTE:** Users should be familiar with XPath to complete Read mapping.

| Action     | Mapping                                                                                                    |
|------------|----------------------------------------------------------------------------------------------------|
| JSON Reads | All JSON Read maps use JSONPath for the Connector Property to tell the mapping engine where on the payload we should map the data from.                                                                                                    |
|            | • <b>Property:</b> Maps a single value in a JSON document to a property on your Schema.                                                                                                    |
|            | • <b>Multi-Property:</b> Generally used in tandem with a Transform, it takes multiple values on a JSON document, transforms those values in some way, and then sets the transformed result onto a property on your Schema.                                                                           |
|            | • Looping List: Used to bind an array on the connector JSON payload to a list of items on your schema. For example, a Looping List can be used to map the lines of a Sales Order or the Prices of an Item.                                                                                           |
| JSON Saves | Property: Maps a single value on your schema to property on the connectors     Json input                                                                                                    |
|            | • <b>Multi-Property:</b> Generally used in tandem with a Transform, it can take multiple properties on your Schema and output a single property on the Connectors Json input.                                                                                                    |
|            | <ul> <li>Nested Property: Used to create a static Json nested property. Usually used in tandem with another map that is embedded inside of it. For example, in this input: { "customerName": { "firstName": "Marc", "lastName": "Johnson"}}, the nested Property would be "customerName".</li> </ul> |
|            | • <b>Static List:</b> Used to create a static Json array to insert static items, such as "itemPrices":[ {"price": 23.12}].                                                                                                    |
|            | • <b>Looping List:</b> Used to bind a dynamic list of items on your Schema list to an array of items on the connectors Json input.                                                                                                    |

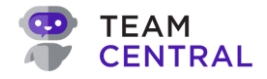

| XML Reads | <ul> <li>Uses XPath to map the data from the connector to your Schema. It is important to note that the first step in creating an XML Read Mapping is to add the root Element of the XML Document. For example, in a SOAP document, the root is typically <envelope></envelope>.</li> <li>Simple Element: Maps a single value in an XML Element or XML Attribute to a property on your Schema. As shown in the example below, to map the first name value, enter "FirstName." To map from a nested value (e.g. street), enter "Address/Street." In the example, XML title is an attribute to map the title value, enter "Person/@title."</li> <li>Multi-Element: Generally used in tandem with a Transform, it can take multiple values on an XML document, transform those values in some way, and then sets the transformed result onto a property on your Schema (e.g. to combine a person's first name and last name).</li> <li>Looping List: Used to map a list of repeating items in the connector XML document to a list of items on your Schema. For example, a Looping List can be used to map the phone numbers (as shown below) into a list on the Schema.</li> <li>Syntax Example:</li></ul> |
|-----------|----------------------------------------------------------------------------------------------------|
| XML Saves | <ul> <li>On an XML Save, your maps will be used to build the XML document that gets sent to the Connector. Every layer of the XML document needs to be built and accounted for in your mapping. You will be mapping both structure and content.</li> <li>Element: Adds an element to the XML with the value selected from the Schema.</li> <li>Attribute: Attributes can be added to any Element and will map to the value selected in the Schema.</li> <li>Multi-Element: Generally used in tandem with a Transform, it can take multiple properties on your Schema and output a single Element on the connectors Xml input.</li> <li>Nested Element: Used to create a static XML nested Element. Typically used in tandem with another map that is embedded inside of it. For example, in this input: <customername><firstname>Marc</firstname><lastname>Johnson</lastname></customername></li> <li>Static List: Used to create a static list of XML items where you can insert static items. For example: <itemprices><pri><pri><pri><pri><pri><pri><pri><pri< td=""></pri<></pri></pri></pri></pri></pri></pri></pri></itemprices></li></ul>                                                         |

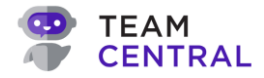

| SQL Reads  | <ul> <li>Column: Maps a single value from a database to a property on your Schema.</li> <li>Multi-Property: Generally used in tandem with a Transform, it can take multiple database columns, transform those values in some way, and then sets the transformed result onto a property on your Schema.</li> </ul> |
|------------|----------------------------------------------------------------------------------------------------|
| SQL Saves  | <ul> <li>Property: Maps a single value on your Schema to a column on a database.</li> <li>Multi-Property: Generally used in tandem with a Transform, it can take multiple properties on your Schema and output a single column on the database.</li> </ul>                                                        |
| File Reads | <ul> <li>Column: Maps a single value from a file to a property on your schema.</li> <li>Multi-Property: Generally used in tandem with a Transform, it can take multiple file columns, transform those values in some way, and then set the transformed result onto a property on your Schema.</li> </ul>          |
| File Saves | <ul> <li>Property: Maps a single value on your Schema to a column on a character delimited file.</li> <li>Multi-Property: Generally used in tandem with a Transform, it can take multiple properties on your Schema and output a single column on a file.</li> </ul>                                              |

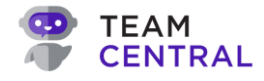

## Adapting Data when Mapping

There are ways to adapt the data being read or written by the Common Model. For example, if one system displays data as a decimal number, but you want the data to show as a monetary value, you can transform that data as the Common Model reads and/or writes it. Adapting data is more likely to be done on the subscribing side, but is possible to execute on both.

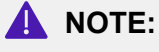

Only available adaptation options will be displayed based on your configured Endpoints and Mapping Actions.

#### **Advanced Tab**

In the advanced settings, you can dictate when data gets transferred from the Common Model to other systems. For instance, on the subscribing side, you may want some functionality to only execute on when a new record is created or only when data is updated. Also, data taken from the Common Model that is a string, but needs to be written to a Connector as a double or decimal value, changing the output, can be done here.

| Action       | Mapping                                                                                                    |
|--------------|----------------------------------------------------------------------------------------------------|
| Read Action  | • <b>FK System Override:</b> When the data that is read from the Connector creates a Foreign Key on the Schema, it will by default set the system of Connector. This override allows you to override the key as a value from another system.                                                                                                    |
| Write Action | <ul> <li>FK System Override: When the data is written to the Connector, it will by default pull the Foreign Key value of the Connector it is writing to. This override allows you to override the key as a value from another system.</li> <li>Supported Operations: By default, the map will execute for both Create and Updates; however, Supported Operations allows you to direct the map to only execute on a specific Write Operation, Create or Update.</li> <li>Value Type: Allows you to format the data for a given type numeric, date, etc.</li> <li>Supported Systems: By default, the map will execute for any system that posts a message that this Connector receives; however, Supported Systems allow you to only execute this map if the message came from a specific list of systems.</li> <li>(Note: Users should implement this functionality infrequently and only in necessary instances, as this will isolate the data transfer to that specific Mapping.)</li> <li>FK Use Label: By default, the Foreign Key map writes the value of the Foreign Key; however, this setting allows you to override the default and instead use the Label of the Foreign Key that is stored inside the Central Index.</li> </ul> |

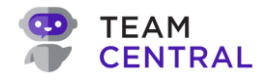

#### **Transforms Tab**

Transforms can be added to either subscribe or publish Mapping; however, are more commonly used to modify the data being consumed by a system (on the subscribe side). Transforms can be strung together to manipulate data in multiple ways.

| Action                | Description                                                                                                    |
|-----------------------|----------------------------------------------------------------------------------------------------|
| Addition              | <ul> <li>Adds a value to a property on the Schema and outputs the result.</li> <li>Inputs: Add – (the value to be added)</li> </ul>                                                                                                    |
| BizLogicMap           | <ul> <li>Adds conditional logic to a single property.</li> <li>Within a BizLogicMap, you can add Groups for more complex scenarios, where you can achieve And/Or scenarios, but between groups it is supports only Or. For example, if the property value equals X or the property value equals Y, then return Z.</li> <li>Inputs:         <ul> <li>Group: And/Or, Operator, Value, Return Value</li> <li>Else Return Value: If all of the groups return false, this value is returned from the map</li> </ul> </li> </ul>                       |
| BizLogicMap – Simple  | <ul> <li>Adds conditional logic to a single property. This is the same concept as BizLogicMap, but only matches for equality and does not allow for more complex logic with groupings (e.g. if equals this value then return that value).</li> <li>Inputs:         <ul> <li>Comparison: The value you are comparing the property to be equivalent to; then Return: If the value of the property equals the value of the Comparison, then return this value</li> <li>Return Null, Return Original Value, Else Return Value</li> </ul> </li> </ul> |
| Compute Expression    | <ul> <li>This transform can be used to take in multiple properties and perform conditional logic or computation and return a value.</li> <li>Link to documentation: Expression Property – .NET   Microsoft Learn.</li> <li>Inputs: Expression (uses the syntax for .NET DataTable.Compute)</li> </ul>                                                                                                    |
| Convert UTCtoTimeZone | <ul> <li>Used to convert a date time that is in UTC format to a specific time zone, most likely on a subscriber.</li> <li>Inputs: Time Zone</li> </ul>                                                                                                    |
| CsvToList             | <ul> <li>A single property that is a character delimited list of values, split into a List.</li> <li>This transform will only work when mapping into values on the Common Model that is a list of strings.</li> <li>Inputs: Make Distinct, Trim Items, Character Separator</li> </ul>                                                                                                    |
| DefaultToCurrentDate  | <ul> <li>If the incoming property value coming is null, it will default to UTC date/time.</li> <li>Typically used on saves for a create record.</li> <li>Inputs: None</li> </ul>                                                                                                    |

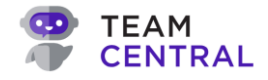

| DefaultValue       | <ul> <li>If the incoming property value coming is null, it will default to this value.</li> <li>Typically used on saves for a create record.</li> <li>Inputs: A predetermined value</li> </ul>                                                                                                    |
|--------------------|----------------------------------------------------------------------------------------------------|
| Division           | <ul> <li>This takes a property on the Schema and divides by a value; then, outputs the result.</li> <li>Inputs: A Divisor (the value of what you are dividing by)</li> </ul>                                                                                                    |
| DateTimeFlattening | <ul> <li>Used to break a date apart into individual properties on a Save, or to combine them on a Read.</li> <li>JSON Example: {</li></ul>                                                                                                    |
| FormattingTemplate | <ul> <li>Takes one to many properties on the Schema and does a string format; then, returns the result.</li> <li>Inputs: Template <ul> <li>The format of the <i>what</i> you want returned. If you have three properties that are being passed into the transform, and you want a hyphen between each property, the Template would be {0}-{1}-{2}. The mapping engine does a replace on the {0} with the value of the first property being passed into the Template, and so on with the second and third properties.</li> </ul></li></ul> |
| JSONContains       | <ul> <li>Executes a JSONPath. If it finds a value, it returns <i>true</i>, else returns <i>false</i></li> <li>Inputs: JSONPath</li> </ul>                                                                                                    |
| MathTruncate       | <ul> <li>Trims off all decimal values.</li> <li>Inputs: None</li> </ul>                                                                                                    |
| Multiplication     | <ul> <li>Multiplies a value to a property on the Schema and outputs the result.</li> <li>Inputs: Multiplier (the value to be multiplied)</li> </ul>                                                                                                    |
| RegexMatch         | <ul> <li>Pulls a value out of string based on a pattern; then, Returns text from within a string that matches the provided regular expression.</li> <li>Only the matching text will be used in the map (to find specific text with a string, such as a specifically formatted date that you want to pull just the month).</li> <li>Inputs: Match Pattern</li> </ul>                                                                                                    |
| RegexReplace       | <ul> <li>Formats a string of digits into a specific format; for example, formatting 10 digits into a specific phone number format.</li> <li>Inputs: Match Pattern, Replace Pattern (The Match Pattern tells it what to find in the string, and the Replacement Pattern tells it how to reformat the string based on what has matched.)</li> </ul>                                                                                                    |

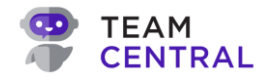

| Round       | <ul> <li>Applies rounding on a numeric property.</li> <li>Inputs:         <ul> <li>Behavior: Always round up, Always round down, Default</li> <li>Precision</li> </ul> </li> </ul>                                                                                                    |
|-------------|----------------------------------------------------------------------------------------------------|
| Substring   | <ul> <li>Retrieves a portion of a string. For example, if a field can only accept 30 characters, Substring can be used to return only the first 30 characters of a property and remove the rest.</li> <li>Inputs:         <ul> <li>Starting Index: the position on the string you want to start with (e.g. the starting position is 0)</li> <li>Number of Characters</li> </ul> </li> </ul> |
| Subtraction | <ul> <li>Subtracts a value from a property on the Schema and outputs the result</li> <li>Inputs: Subtract – (the value being subtracted)</li> </ul>                                                                                                    |

#### **Behaviors Tab**

Behaviors are advanced level options to assist developers in further isolating data transfers. They are unique overrides, used to adapt the data so that it behaves differently than it typically would.

| Action                         | Description                                                                                                    |
|--------------------------------|----------------------------------------------------------------------------------------------------|
| Allow Empty Fixed Value        | • Used primarily on Write Maps, it sets empty string on a field that we do not have mapped, but that needs to be included on the payload of a Save.                                                                     |
| Allow Primary Key to<br>Change | <ul> <li>Used primarily on Read Maps to tell the engine it can update a value on a Primary Key in the Central Index.</li> <li>By default, Central prevents this from happening, so this acts as an override.</li> </ul> |
| Map from Absolute Root         | • Used primarily on Read Maps, and mainly inside of nested maps, to path to the top level.                                                                                                    |
| Skip if Null                   | • Used primarily on Write maps, in instances where you want to ignore the map entirely if the incoming value on the property is null.                                                                                   |

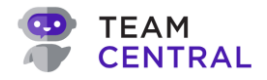

## **Additional Data Hub Adaptation Methods**

#### Publish/Subscribe Filters

A Publish or Subscribe Filter enables you to create rules to build complex scenarios to determine *what* data gets published. You can create individual filters, as well as groups of filters; and then configure And / Or conditions at both the Group- and Item-level, as well as across groups and items.

For Publish Endpoints, some connectors like Salesforce, Microsoft, and Netsuite have powerful query capabilities inside of the API to perform complex filter logic at the API level; other Connectors do not have this capability. A Publishing Filter can be used to filter the payload that has been downloaded by a Connector, manipulating *what* data is published.

For Subscriber Endpoints, it allows an Endpoint to receive a message, but not process it based on the data that is received on the message.

- **Publishing Filter:** Uses JSONPath or XPath to select a field from the Connector to use a comparison in the filter. (This is the same syntax as on an XML Simple Element Read mapping.)
- Subscriber Filter: Uses JSONPath to select a field from your Schema to use as a comparison in the filter. For example, to filter on a customer data value, use a JSONPath such as CustomData[?(@.Name == 'Subscription3TimesRenewed')]. Value.

For additional help executing this functionality, contact TeamCentral Support.

- 1. Select the appropriate **Data Hub > Endpoint**; and ensure you are on the **Scheduler** tab (A).
- 2. Then, use the below table to determine next steps:

| То:                                     | Do this:                                                                                                    |
|-----------------------------------------|----------------------------------------------------------------------------------------------------|
| Create a New<br>Filter Group            | <ul> <li>Select + Add (B).</li> <li>Enter a Name; then, select a Group And/Or, an Item And/Or, and a Subscriber Process Stage (subscriber filters only) (C).</li> <li>Then, select Save (D).</li> </ul>                      |
| Add a New Item<br>within a Filter Group | <ul> <li>Select the + icon (E) in the top row of the Filter Group.</li> <li>Enter or select the appropriate data for Connector Property Name, Operator, Value, and Data Type (F).</li> <li>Then, select Save (G).</li> </ul> |
| Edit a Filter<br>Group                  | <ul> <li>Select the edit icon (E) in the top row of the filter table.</li> <li>Edit the necessary fields and select Save.</li> </ul>                                                                                         |
| Edit an Item                            | <ul> <li>Select the edit icon (H) in the appropriate item row of the filter table.</li> <li>Edit the necessary fields and select Save.</li> </ul>                                                                            |
| Delete a<br>Filter Group                | <ul> <li>Select the <b>delete</b> icon (E) in the top row of the filter table.</li> <li>Select <b>OK</b> to confirm (I).</li> </ul>                                                                                          |
| Delete an Item                          | <ul> <li>Select the <b>delete</b> icon (E) in the appropriate item row of the filter table.</li> <li>Select <b>OK</b> to confirm (I).</li> </ul>                                                                             |

## **USER GUIDE**

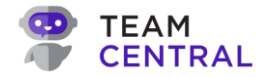

| TEAM<br>CENTRAL  |       | 8                                | Suild ⊖ Test &    | Deploy 🗠 Monito        | or       |                                                 | (                      |
|------------------|-------|----------------------------------|-------------------|------------------------|----------|-------------------------------------------------|------------------------|
| * Data Hubs      | + Add | 😽 TrainingHub 🖉                  |                   |                        | DRAFT    |                                                 | ← Back                 |
| Batch Hub        | Draft | NetSuite -                       | Contact           |                        |          |                                                 | (Relationships •)      |
| NS<>SF Items     | Draft |                                  |                   |                        |          |                                                 |                        |
| SE<>NS Customers | Draft | Transaction Type<br>Save Company |                   | Entity Type<br>Company |          | <ul> <li>Endpoint Type</li> <li>Both</li> </ul> | ~                      |
| TrainingHub      | Draft | Data                             | ters Scheduler Vo | riables Tests          |          |                                                 |                        |
|                  |       | Publishing Filters               |                   |                        |          |                                                 | ^                      |
|                  |       | Data Type                        | Value Selector    | And/Or                 | Operator | Value                                           | + Add                  |
|                  |       |                                  |                   |                        |          |                                                 | + 🖉 🖬 🗲                |
|                  |       | Decimal                          | TrainingTest      |                        | >        | 4                                               | $H \rightarrow \ell =$ |
|                  |       | Subscriber Filters               |                   |                        |          |                                                 | ~                      |
|                  |       |                                  |                   |                        |          |                                                 |                        |
|                  |       |                                  |                   |                        |          |                                                 |                        |
|                  |       |                                  |                   |                        |          |                                                 |                        |

| iter Group                          | C                      |
|-------------------------------------|------------------------|
| <sup>Vame</sup><br>PublishingFilter |                        |
| Group And/Or<br>Choose an Option    | ~                      |
| tem And/Or<br>Choose an Option      | ~                      |
| Ct Deced                            | (C) Coursel (C) Course |

| litter                                   | F |     |
|------------------------------------------|---|-----|
| Connector Property Name<br>Training Test |   |     |
|                                          |   | - 1 |
| Operator<br>Greater Than (>)             |   |     |
| Greater mun (2)                          |   | _   |
| Value                                    |   |     |
| 4                                        |   |     |
| Data Type                                |   |     |
| Decimal                                  | , | ·   |
|                                          |   |     |

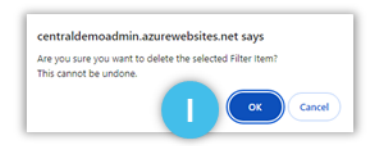

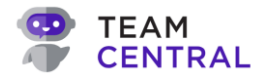

#### Scheduler

A Scheduler is available as a Publisher option only, and can be applied to schedule *when* data gets published.

There are several ways to schedule the data to be published:

- **On Demand:** Runs manually when the user decides to run.
- Interval: Runs on a specific frequency based on Minutes and Seconds.
- **Day of the week:** Runs on specific days of the week based on Time Zone, Days of the Week selected, Time (Hours and Minutes).
- **Day of the month:** Runs on specific days of the month based on Time Zone, Days of the Month, Time (Hours and Minutes), Run Conditions (Any Day, Week Day Only Advance if day lands on weekend advance to next business day, Week Day Only Skip if day lands on a weekend then skip entirely, Week Day Only)

| Best Practice: | When a Scheduler has been applied to an Endpoint, a <b>scheduler</b> icon will be shown on the Endpoint within the Data Hub.                                                      | <br>ORACLE                       |
|----------------|----------------------------------------------------------------------------------------------------|----------------------------------|
|                | Users can select to manually publish the Endpoint as needed, but it is advised to allow the scheduler to run as prescribed. This will help to avoid any duplicates and/or errors. | NETSUITE<br>NS - B2B<br>Customer |

- 1. Select the appropriate **Data Hub** > **Endpoint**; and ensure you are on the **Scheduler** tab (A).
- 2. Then, use the below table to determine next steps:

| То:                                                             | Do this:                                                                                                    |
|-----------------------------------------------------------------|----------------------------------------------------------------------------------------------------|
| Create a New Day of the<br>Week or Day of the Month<br>Schedule | <ul> <li>Select the Scheduler Type (B).</li> <li>Select a Time Zone (C).</li> <li>Select + Add (D).</li> <li>Select the appropriate day, time, and Run Condition (monthly schedule only); then, select Save (E).</li> </ul>                       |
| Create an Interval<br>Schedule                                  | <ul> <li>Select the Scheduler Type: Interval (F).</li> <li>Enter the Minute and Second times (G).</li> <li>Then, select Save (H).</li> </ul> Note: To edit an Interval Schedule, simply change the Minute and Second intervals; then select Save. |
| Create an On-Demand<br>Schedule                                 | <ul> <li>Select the Scheduler Type: On-Demand (I).</li> <li>Then, select Save (J).</li> </ul>                                                                                                    |
| Edit a Day of the Week or<br>Day of the Month Schedule          | <ul> <li>Select the edit icon (K) in the appropriate row.</li> <li>Edit the Schedule as needed; then, select Save.</li> </ul>                                                                                                    |
| Delete a Day of the Week<br>or Day of the Month<br>Schedule     | <ul> <li>Select the <b>delete</b> icon (L) in the appropriate row.</li> <li>Select <b>Confirm</b> (M).</li> </ul>                                                                                                    |

## **USER GUIDE**

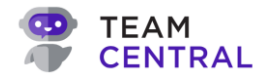

| TEAM<br>CENTRAL                                                                                                    |                                                                  |                                                                                                    |                                                                                                    |                                       |                                                                                                    | ➢ Build (                                                                                                    | 🖧 Test 🛛 🔗 Dep                                                                                                    | loy 🗠 Monitor                                                                                                    |                 |                                             | e Ma               |
|----------------------------------------------------------------------------------------------------|------------------------------------------------------------------|----------------------------------------------------------------------------------------------------|----------------------------------------------------------------------------------------------------|---------------------------------------|----------------------------------------------------------------------------------------------------|----------------------------------------------------------------------------------------------------|----------------------------------------------------------------------------------------------------|----------------------------------------------------------------------------------------------------|-----------------|---------------------------------------------|--------------------|
| 💠 Data Hubs                                                                                                    |                                                                  | + Add                                                                                                    |                                                                                                    | -& Train                              | ingHub 🖉                                                                                                    | ,                                                                                                    |                                                                                                    | DRA                                                                                                    | ١FT             |                                             | ← Back 🐓 Actions - |
| Batch Hub                                                                                                    |                                                                  | Draf                                                                                                    | 3                                                                                                    |                                       |                                                                                                    | -                                                                                                    | _                                                                                                    | 2.1.0                                                                                                    |                 |                                             |                    |
| NS<>SF Items                                                                                                    |                                                                  | Draf                                                                                                    | 3                                                                                                    | METSUTE                               | VetSuite                                                                                                    | e - Contac                                                                                                    | ct 🖗 Actions •                                                                                                    |                                                                                                    |                 |                                             | (Relationships *)  |
| SF<>NS Customer                                                                                                    | s                                                                | Draf                                                                                                    | 3                                                                                                    | Transor                               | tion Type                                                                                                    |                                                                                                    |                                                                                                    | Entity Type                                                                                                    |                 | Endpoint Type                               |                    |
| SF<>NS Sales Ord                                                                                                    | ers                                                              | Draf                                                                                                    | 3                                                                                                    | Save C                                | ompany                                                                                                    |                                                                                                    | Δ                                                                                                    | Company                                                                                                    | `               | Both                                        | ~                  |
| TrainingHub                                                                                                    |                                                                  | Draf                                                                                                    | 3                                                                                                    |                                       |                                                                                                    |                                                                                                    |                                                                                                    |                                                                                                    |                 |                                             |                    |
|                                                                                                    |                                                                  |                                                                                                    |                                                                                                    | Datas                                 | Source                                                                                                    | Filters Sch                                                                                                    | Variab                                                                                                    | les Tests                                                                                                    |                 |                                             |                    |
|                                                                                                    |                                                                  |                                                                                                    | В                                                                                                    | Schedul<br>Day of                     | er Type<br>Month                                                                                                    |                                                                                                    |                                                                                                    |                                                                                                    |                 |                                             | ~                  |
|                                                                                                    |                                                                  |                                                                                                    | $\geq$                                                                                                    |                                       |                                                                                                    |                                                                                                    |                                                                                                    |                                                                                                    |                 |                                             |                    |
|                                                                                                    |                                                                  |                                                                                                    | C                                                                                                    | UTC                                   | ne                                                                                                    |                                                                                                    |                                                                                                    |                                                                                                    |                 |                                             | Y + Add            |
|                                                                                                    |                                                                  |                                                                                                    |                                                                                                    | Days                                  |                                                                                                    |                                                                                                    | Time                                                                                                    |                                                                                                    | Run Condition   |                                             | -                  |
|                                                                                                    |                                                                  |                                                                                                    |                                                                                                    | 2, 15, L                              | AST                                                                                                    |                                                                                                    | 5:15 AM                                                                                                    |                                                                                                    | WeekdayOnlySkip |                                             | K / 🕯 🛛            |
|                                                                                                    |                                                                  | -                                                                                                    | -                                                                                                    | -                                     | -                                                                                                    | -                                                                                                    |                                                                                                    |                                                                                                    |                 |                                             |                    |
|                                                                                                    | Select Tim                                                       | ing<br>2<br>0                                                                                                    | 3                                                                                                    | 2)                                    | 4                                                                                                    | 5                                                                                                    | 6                                                                                                    | Select Tin<br>Monday                                                                                                    | ming            |                                             | •                  |
|                                                                                                    | Select Tim                                                       | ing<br>2<br>8<br>0                                                                                                    | 3                                                                                                    | )<br>)<br>5                           | 4<br>0<br>10<br>0                                                                                                    | 5<br>9<br>11<br>17                                                                                                    | 6<br>0<br>12<br>19                                                                                                    | Select Tin<br>Monday<br>Tuesday<br>Wednesday                                                                                                    | ming            |                                             | •                  |
|                                                                                                    | Select Tim                                                       | 2<br>0<br>14<br>0<br>20                                                                                                    | 3<br>9<br>1<br>1                                                                                                    |                                       | 4<br>()<br>10<br>()<br>16<br>()<br>22                                                                                       | 5<br>0<br>11<br>0<br>17<br>0<br>23                                                                                                    | 6<br>0<br>12<br>0<br>18<br>0<br>24                                                                                                    | Select Tin<br>Monday<br>Tuesday<br>Wednesday<br>Thursday                                                                                                    | ming            |                                             | E                  |
|                                                                                                    | Select Tim                                                       | ing<br>2<br>9<br>9<br>14<br>20<br>20<br>26                                                                                                    | 3<br>9<br>1<br>1<br>2<br>2                                                                                                    | 5<br>5<br>1<br>7                      | 4<br>0<br>10<br>0<br>16<br>0<br>22<br>0<br>28                                                                               | 5<br>0<br>11<br>17<br>0<br>23<br>0<br>LAST                                                                                                    | 6<br>0<br>12<br>0<br>19<br>0<br>24                                                                                                    | Select Tin<br>Monday<br>Tuesday<br>Wednesday<br>Thursday<br>Friday<br>Saturday                                                                                                    | ming            |                                             | E                  |
|                                                                                                    | Select Tim<br>1<br>7<br>7<br>13<br>9<br>19<br>25<br>0<br>25<br>0 | 2<br>0<br>14<br>0<br>20<br>0<br>20<br>0<br>20<br>0<br>0<br>0<br>0<br>0<br>0<br>0<br>0<br>0<br>0<br>0<br>0<br>0                                                                                                    | 3<br>9<br>1<br>1<br>2<br>2                                                                                                    | 5<br>5<br>1<br>7                      | 4<br>0<br>10<br>0<br>16<br>0<br>22<br>0<br>28<br>0                                                                          | 5<br>0<br>11<br>17<br>0<br>23<br>0<br>LAST                                                                                                    | 6<br>0<br>12<br>0<br>10<br>0<br>24<br>0                                                                                                    | Select Tin<br>Monday<br>Tuesday<br>Wednesday<br>Thursday<br>Friday<br>Saturday<br>Sunday                                                                                                  | ming            |                                             |                    |
|                                                                                                    | Select Tim                                                       | 2<br>0<br>14<br>0<br>0<br>0<br>0<br>0<br>0<br>0<br>0<br>0<br>0<br>0<br>0<br>0                                                                                                    | 3<br>9<br>1<br>2<br>2                                                                                                    | 5<br>5<br>1<br>7<br>7                 | 4<br>0<br>10<br>0<br>22<br>0<br>0                                                                                           | 5<br>0<br>11<br>17<br>0<br>23<br>0<br>LAST<br>0<br>LAST<br>0                                                                                                    | 6 0 12 12 12 12 12 12 12 12 12 12 12 12 12                                                                                                    | Select Tin<br>Monday<br>Tuesday<br>Wednesday<br>Thursday<br>Friday<br>Saturday<br>Saturday<br>Sunday<br>Time:                                                                             | ming            | 0 ~ AM                                      | ×                  |
|                                                                                                    | Select Tim                                                       | ing<br>2<br>0<br>14<br>20<br>20<br>26                                                                                                    | 3<br>9<br>1<br>2<br>1<br>2<br>1<br>2<br>1<br>0<br>2<br>1<br>1<br>2<br>1<br>1<br>2<br>1<br>1<br>2<br>1<br>1<br>2<br>1<br>1<br>2<br>1<br>1<br>2<br>1<br>1<br>2<br>1<br>1<br>2<br>1<br>1<br>1<br>1<br>1<br>2<br>1<br>1<br>1<br>1<br>1<br>1<br>1<br>1<br>1<br>1<br>1<br>1<br>1<br>1<br>1<br>1<br>1<br>1<br>1<br>1 | 5<br>5<br>7<br>7                      | 4<br>0<br>16<br>0<br>28<br>0                                                                                                | 5<br>0<br>11<br>17<br>0<br>23<br>0<br>4<br>45T<br>0<br>7                                                                                                    | 6<br>0<br>12<br>12<br>13<br>19<br>24<br>0<br>24<br>0<br>0<br>0<br>0<br>0<br>0<br>0<br>0<br>0<br>0<br>0<br>0<br>0                                                                                                    | E Select Tin<br>Monday<br>Tuesday<br>Wednesday<br>Thursday<br>Friday<br>Saturday<br>Sunday<br>Time:                                                                                       | ming            | 0 ~ AM                                      | ř                  |
|                                                                                                    | Select Tim                                                       | ing<br>2<br>0<br>14<br>20<br>26<br>0                                                                                                    | 3<br>9<br>1<br>1<br>1<br>2<br>1<br>2<br>1<br>2<br>1<br>0<br>0                                                                                                    | 5<br>5<br>7<br>7                      | 4<br>0<br>10<br>0<br>22<br>0<br>0                                                                                           | 5<br>9<br>11<br>17<br>9<br>23<br>9<br>LAST<br>0<br>1                                                                                                    | 6 0 12 12 10 10 10 10 10 10 10 10 10 10 10 10 10                                                                                                    | Select Tin<br>Monday<br>Tuesday<br>Wednesday<br>Thursday<br>Friday<br>Saturday<br>Sunday<br>Time:                                                                                         | ming            | 0 ~ AM                                      |                    |
| TEAM<br>CENTRAL                                                                                                    | Select Tim                                                       | 2<br>0<br>14<br>20<br>0<br>26<br>0<br>0                                                                                                    | 3 4<br>9 9<br>1 1<br>2 1<br>2 1<br>2 1<br>0<br>0                                                                                                    | 5<br>5<br>7<br>7                      | 4<br>0<br>0<br>22<br>0<br>0                                                                                                 | 5<br>0<br>11<br>17<br>0<br>23<br>0<br>LAST<br>↓<br>✓<br>↓<br>4<br>A<br>A<br>A<br>A<br>A<br>A<br>A<br>A<br>A<br>A<br>A<br>A<br>A                                                                                                    | 6<br>9<br>19<br>24<br>9<br>24<br>9<br>24<br>9<br>24<br>9<br>24<br>9<br>24<br>9<br>24<br>9<br>24<br>9<br>24<br>9<br>24<br>9<br>24<br>9<br>24<br>9<br>24<br>9<br>24<br>9<br>24<br>9<br>9<br>9<br>9<br>9<br>9<br>9<br>9<br>9<br>9<br>9<br>9<br>9                                                                                                    | Select Tin<br>Monday<br>Tuesday<br>Wednesday<br>Thursday<br>Saturday<br>Saturday<br>Sunday<br>Time:                                                                                       | ming            | 0 ~ AM                                      |                    |
| TEAM<br>CENTRAL<br>Dota Hubs                                                                                          | Select Tim                                                       | 14<br>0<br>0<br>0<br>0<br>0<br>0<br>0<br>0<br>0<br>0<br>0<br>0<br>0                                                                                                    | 3<br>9<br>1<br>2<br>2<br>0<br>0<br>AnyDay                                                                                                    | • • • • • • • • • • • • • • • • • • • | 4<br>10<br>22<br>23<br>0<br>0<br>ingHub Ø                                                                                   | 5<br>0<br>11<br>17<br>0<br>23<br>0<br>LAST<br>↓<br>✓<br>↓<br>4<br>A<br>A<br>A<br>A<br>A<br>A<br>A<br>A<br>A<br>A<br>A<br>A<br>A                                                                                                    | 6<br>9<br>19<br>24<br>9<br>24<br>9<br>24<br>9<br>24<br>9<br>24<br>9<br>24<br>9<br>24<br>9<br>24<br>9<br>24<br>9<br>24<br>9<br>24<br>9<br>24<br>9<br>24<br>9<br>24<br>9<br>24<br>9<br>24<br>9<br>24<br>9<br>24<br>9<br>24<br>9<br>24<br>9<br>9<br>24<br>9<br>9<br>24<br>9<br>9<br>9<br>9<br>9<br>9<br>9<br>9<br>9<br>9<br>9<br>9<br>9                                                                                                    | Nonday<br>Tuesday<br>Wednesday<br>Thursday<br>Friday<br>Saturday<br>Saturday<br>Sunday<br>Time:                                                                                           | ming            | 0 × AM                                      |                    |
| * Data Hubs<br>Batch Hub                                                                                              | Select Tim                                                       | 2<br>9<br>9<br>14<br>20<br>26<br>8<br>9                                                                                                    | 3<br>9<br>9<br>1<br>1<br>2<br>2<br>0<br>0<br>AnyDay                                                                                                    |                                       | 4<br>10<br>10<br>22<br>23<br>28<br>0<br>0<br>0<br>0<br>0<br>0<br>0<br>0<br>0<br>0<br>0<br>0<br>0                            | 5<br>0<br>11<br>17<br>23<br>0<br>LAST<br>↓<br>↓<br>↓<br>↓<br>↓<br>↓<br>↓<br>↓<br>↓<br>↓<br>↓<br>↓<br>↓                                                                                                    | 6<br>12<br>10<br>10<br>24<br>0<br>AM V<br>V<br>0<br>Content<br>0<br>Content<br>Content<br>Content<br>Co | e Select Tin<br>Monday<br>Tuesday<br>Wednesday<br>Thursday<br>Friday<br>Saturday<br>Sunday<br>Time:<br>Now<br>Monitor                                                                     | ming            | 0 ~ AM                                      |                    |
| TEAM<br>CENTRAL<br>& Data Hubs<br>Batch Hub<br>NS<>SF Items                                                           | Select Tim                                                       | ing<br>2<br>0<br>14<br>0<br>26<br>0<br>14<br>0<br>0<br>0<br>0<br>0<br>0<br>0<br>0<br>0<br>0<br>0<br>0<br>0                                                                                                    | 0<br>AnyDay                                                                                                    |                                       | 4<br>0<br>10<br>22<br>28<br>0<br>0<br>0<br>0<br>0<br>0<br>0<br>0<br>0<br>0<br>0<br>0<br>0                                   | 5<br>0<br>11<br>17<br>23<br>0<br>UST<br>0<br>UST<br>0<br>0<br>0<br>0<br>0<br>0<br>0<br>0<br>0<br>0<br>0<br>0<br>0                                                                                                    | 6<br>12<br>9<br>19<br>24<br>AM<br>Cancel (Social<br>Start (Social<br>Dep                                                                                                    | Select Tin<br>Monday<br>Tuesday<br>Wednesday<br>Friday<br>Saturday<br>Saturday<br>Saturday<br>Saturday<br>Time:                                                                           | ming            | 0 V AM                                      | E<br>Sare          |
| EEAM<br>CENTRAL<br>Data Hubs<br>Batch Hub<br>NS<>SF Items<br>SF<>NS Customere                                         | Select Tim                                                       | ing<br>2<br>9<br>14<br>20<br>26<br>9<br>26<br>9<br>26<br>9<br>26<br>9<br>26<br>9<br>26<br>9<br>26<br>9<br>26<br>9<br>26<br>9<br>26<br>9<br>26<br>9<br>26<br>9<br>26<br>9<br>26<br>9<br>26<br>26<br>26<br>26<br>26<br>26<br>26<br>26<br>26<br>26                            | 3<br>9<br>1<br>1<br>2<br>2<br>4<br>0<br>0<br>AnyDay                                                                                                    | -X Train                              | 4<br>10<br>22<br>23<br>6<br>16<br>16<br>16<br>22<br>28<br>6<br>10<br>10<br>10<br>10<br>10<br>10<br>10<br>10<br>10<br>10     | 5<br>0<br>11<br>12<br>23<br>LAST<br>↓<br>23<br>LAST<br>↓<br>23<br>↓<br>23<br>↓<br>23<br>↓<br>23<br>↓<br>23<br>↓<br>24<br>↓<br>25<br>↓<br>20<br>↓<br>25<br>↓<br>20<br>↓<br>20 | 6<br>12<br>12<br>19<br>24<br>0<br>24<br>0<br>0<br>0<br>0<br>0<br>0<br>0<br>0<br>0<br>0<br>0<br>0<br>0                                                                                                    | Select Tin     Monday     Tuesday     Wednesday     Thursday     Friday     Saturday     Saturday     Saturday     Sunday     Time:     Monitor     DRA                                   | ming            | 0  AM                                       | E<br>Sove          |
| TEAM<br>CENTRAL<br>Dota Hubs<br>Batch Hub<br>NS<>SF Items<br>SF<>NS Customer:<br>SF<>NS Customer:<br>SF<>NS Customer: | Select Tim                                                       | ing<br>2<br>9<br>9<br>14<br>20<br>26<br>9<br>26<br>9<br>26<br>9<br>26<br>9<br>26<br>9<br>26<br>9<br>26<br>9<br>26<br>9<br>26<br>9<br>26<br>9<br>26<br>9<br>26<br>9<br>26<br>9<br>26<br>9<br>26<br>9<br>26<br>9<br>26<br>26<br>26<br>26<br>26<br>26<br>26<br>26<br>26<br>26 | 0<br>AnyDoy                                                                                                    |                                       | 4<br>10<br>22<br>28<br>0<br>16<br>22<br>28<br>0<br>0<br>10<br>10<br>10<br>10<br>10<br>10<br>10<br>10                        | 5<br>0<br>11<br>17<br>23<br>LAST<br>↓<br>↓<br>A<br>A<br>Build (<br>2<br>A<br>A<br>A<br>A<br>A<br>A<br>A<br>A<br>A<br>A<br>A<br>A<br>A                                                                                                    | 6<br>12<br>12<br>13<br>24<br>0<br>24<br>0<br>0<br>0<br>0<br>0<br>0<br>0<br>0<br>0<br>0<br>0<br>0<br>0                                                                                                    | Nonday<br>Tuesday<br>Wednesday<br>Thursday<br>Friday<br>Saturday<br>Saturday<br>Sunday<br>Time:<br>Non<br>Time:<br>Non<br>Time:<br>Non<br>Time:                                           | ming            | O V AM                                      | E<br>Sove<br>Sove  |
| TEAM<br>CENTRAL<br>Data Hubs<br>Batch Hub<br>NS<>SF Items<br>SF<>NS Sales Ord/<br>TrainingHub                         | Select Tim                                                       | ing<br>2<br>9<br>9<br>14<br>20<br>26<br>9<br>26<br>9<br>26<br>9<br>14<br>0<br>0<br>0<br>0<br>0<br>0<br>0<br>0<br>0<br>0<br>0<br>0<br>0                                                                                                    | 3<br>9<br>9<br>1<br>1<br>2<br>2<br>0<br>4<br>7<br>9<br>9<br>9<br>9<br>9<br>9<br>9<br>9<br>9<br>9<br>9<br>9<br>9<br>9<br>9<br>9<br>9<br>9                                                                                                    |                                       | 4<br>10<br>22<br>23<br>28<br>0<br>0<br>16<br>10<br>22<br>28<br>0<br>0<br>10<br>10<br>10<br>10<br>10<br>10<br>10<br>10       | 5<br>11<br>17<br>23<br>0<br>LAST<br>↓<br>A<br>A<br>A<br>A<br>A<br>A<br>A<br>A<br>A<br>A<br>A<br>A<br>A                                                                                                    | 6<br>12<br>12<br>10<br>24<br>0<br>AM ↓<br>↓<br>Concel © Some<br>Concel © Some<br>Conc                                                                                                    | IN Select Tin<br>Monday<br>Tuesday<br>Vednesday<br>Thursday<br>Friday<br>Saturday<br>Saturday<br>Sunday<br>Time:<br>Time:<br>Note<br>Note<br>Note<br>Note<br>Note<br>Note<br>Note<br>Note | ming            | Cancel (2)                                  | E<br>Sove          |
| Tentral<br>Data Hubs<br>Batch Hub<br>NS<>SF Items<br>SF<>NS Customers<br>SF<>NS Sales Ord<br>TrainingHub              | Select Tim                                                       | ing<br>2<br>9<br>14<br>20<br>20<br>20<br>20<br>20<br>20<br>20<br>20<br>20<br>20                                                                                                    | 0<br>AnyDay                                                                                                    |                                       | 4<br>10<br>10<br>22<br>28<br>0<br>28<br>0<br>28<br>0<br>28<br>0<br>0<br>0<br>0<br>0<br>0<br>0<br>0<br>0<br>0<br>0<br>0<br>0 | S Build<br>S Build<br>Filters Sch                                                                                                    | 6<br>12<br>12<br>19<br>24<br>AM<br>Caref & Dep<br>Caref & Dep<br>Caref & Dep<br>Caref & Caref & Careford & Careford &                                                                                                    | Select Tin     Monday     Tuesday     Vednesday     Vednesday     Friday     Saturday     Saturday     Sunday     Time:   Nov     Monitor  Nov  Entity Type Company  set Tests            | ming            | 0 V AM<br>Cancel (<br>Endpoint Type<br>Both | E<br>Sove          |

## **USER GUIDE**

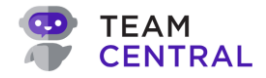

| 8<br>7 | TEAM<br>CENTRAL     |       | ≫ Build & Te                 | st 🧟 Deploy 🗠 Monitor |               | MS                |
|--------|---------------------|-------|------------------------------|-----------------------|---------------|-------------------|
|        | 🕸 Data Hubs         | + Add | ⊷ TrainingHub                | DRAF                  | т             | -Back Actions     |
|        | Batch Hub           | Droft | CHOIL NotCuite Contract      |                       |               | (Palatianskins a) |
|        | NS<>SF Items        | Draft | when NetSuite - Contact      | PACUOIS               |               | (Neiduonsnips -)  |
|        | SF<>NS Customers    | Draft | Transaction Type             | Entity Type           | Endpoint Type |                   |
|        | SF<>NS Sales Orders | Droft | Save Company                 | Company               | Both          | v                 |
|        | TrainingHub         | Droft | Data Source Filters Schedule | er Variables Tests    | _             |                   |
|        |                     |       | Scheduler Type<br>On-Demand  |                       |               | v                 |
|        |                     |       |                              |                       |               | 2 Save            |

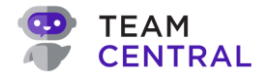

#### Variables

Variables enable you to create values that can be passed into the action and used as parameters for a URL or message body. For custom Endpoints, variables can be used as constants that can be referenced in code as an application setting.

For additional help executing this functionality, contact TeamCentral Support.

- 1. Select the appropriate **Data Hub** > **Endpoint**; and ensure you are on the **Variables** tab (A).
- 2. Then, use the below table to determine next steps:

| То:                   | Do this:                                                                                                    |
|-----------------------|----------------------------------------------------------------------------------------------------|
| Create a New Variable | <ul> <li>Select + Add (B).</li> <li>Enter a Name and/or Value; then, select Save (C).</li> </ul>                                 |
| Edit a Variable       | <ul> <li>Select the edit icon (D) in the appropriate row.</li> <li>Edit the Name and/or Value; then, select Save (E).</li> </ul> |
| Delete a Variable     | <ul> <li>Select the <b>delete</b> icon (F) in the appropriate row.</li> <li>Select <b>Yes</b> (G) to confirm.</li> </ul>         |

| TEAM<br>CENTRAL     |       | 🔊 Build             | 즙 Test 🔗 Deploy 🗠 N<br>— | lonitor |             |                          | MS                      |
|---------------------|-------|---------------------|--------------------------|---------|-------------|--------------------------|-------------------------|
| ጳ Data Hubs         | + Add | -🎗 TrainingHub 🖉    |                          | DRAFT   |             |                          | ← Back                  |
| Batch Hub           | Draft | Mar NotSuite Con    | tract & Actions          |         |             |                          | Relationshins x         |
| NS<>SF Items        | Draft | Minute - Con        |                          |         |             |                          | (Relationships )        |
| SF<>NS Customers    | Draft | Transaction Type    | Entity Type              |         | E           | ndpoint Type             |                         |
| SF<>NS Sales Orders | Draft | Save Company        | Company                  | ,       | Ě           | Both                     | ×                       |
| TrainingHub         | Draft |                     |                          |         |             |                          |                         |
|                     |       | Data Source Filters | Scheduler Variables Test | 5       |             |                          |                         |
|                     |       |                     |                          |         |             |                          | + Add                   |
|                     |       | Name                | Value                    |         |             |                          |                         |
|                     |       | TrainingTest1       | 15                       |         |             |                          | E                       |
|                     |       | TrainingTest2       | 30                       |         |             |                          | Ø 🗎                     |
| Add Variable        | _     | C Edit V            | ariable                  | D       | Variable    | e Confirmation           | •                       |
|                     |       | News                |                          |         |             |                          |                         |
| Name                |       | Training            | )Test1                   |         | Are you sur | e you want to delete the | TrainingTest1 Variable? |
|                     |       | Volue<br>16         |                          |         | This cannot | be undone                |                         |
| Value               |       | 10                  |                          |         |             |                          |                         |

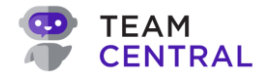

#### Drop-Down Lookups

Drop-down Lookups are a specific type of cross-reference within Central, and are confined to a single Data Hub. They are typically associated with Foreign Keys that do not fit into a particular entity type on the Common Model, so they are classified as General System Lookups.

When a key is received by the mapping engine for a particular value, it goes to the list of Drop-Down values that match the value for that system. Then, it uses the name of the Drop-Down value to pull in all other Drop-Down values that match that name.

You may have an office location in Northwest Illinois. In SalesForce, that data might be written as NW-IL; however, in HubSpot, it may be written as a random string, 779f26-ghn11-ec145. You can build a Drop-Down Lookup to manage the cross-reference of this data.

A few important callouts on Drop-Down Lookups:

- The name of the Drop-Down field must match the name of the Foreign Key on your Schema in order for it to work.
- Drop-Downs are scoped (limited) to a specific Data Hub.
- An item inside of a Drop-Down list includes the name of the system, the name of the drop-down, and the value of the drop-down.
- The mapping engine uses the name and the system values of each Drop-Down item for the cross reference.
- 1. Select the appropriate **Data Hub > Endpoint**.
- 2. Select Actions > Manage Drop Downs (A).

| TEAM<br>CENTRAL     |       | 🔑 Build          | 즙 Test 🧬 Deploy 🖂 Monitor            | MS                    |
|---------------------|-------|------------------|--------------------------------------|-----------------------|
| 💠 Data Hubs         | + Add | -🗙 TrainingHub 🖉 | DRAFT                                | ∳ Actions •           |
| Batch Hub           | Draft |                  |                                      | 28 Add Endpoint       |
| NS<>SF Items        | Draft |                  |                                      | 🖹 Manage Drop Downs   |
| SECONS Customers    | Draft |                  |                                      | View Code             |
|                     |       |                  | ❷ ू                                  | -√- Show Current Live |
| SE<>NS Sales Orders | Drait |                  | HubSpot -                            | ₿' Deploy             |
| TrainingHub         | Draft |                  | SQL Server Contact                   | 🗎 Delete Data Hub     |
|                     |       |                  | SQL - Sub Salesforce -               |                       |
|                     |       |                  | Contact                              |                       |
|                     |       |                  | ▶ <b><b>K</b> ¥ 7   <sub>•</sub></b> | ACLE                  |

3. Then, use the below table to determine next steps:

| То:                       | Do this:                                                                                                    |
|---------------------------|----------------------------------------------------------------------------------------------------|
| Create a New<br>Drop-Down | <ul> <li>Select an Entity Type (B).</li> <li>Select Add One (C).</li> <li>Enter a Field Name (D).</li> <li>Select Save (E).</li> </ul> |

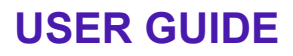

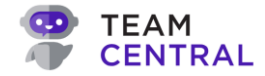

| Add a new value                | <ul> <li>Select the appropriate Entity Type (B) and Drop-Down Fields (F).</li> <li>Select the Name cell (G) and enter the appropriate text.</li> <li>Select the System cell (H) and choose the appropriate System from the drop-down list.</li> <li>Select the Value cell (I) and enter the appropriate text.</li> <li>As needed, check the Is Default box (J).</li> <li>When finished, select Save (E).</li> </ul> |
|--------------------------------|----------------------------------------------------------------------------------------------------|
| Add additional<br>new value(s) | <ul> <li>Select the appropriate Entity Type (B) and Drop-Down Fields (F).</li> <li>Select the + icon (K).</li> <li>Complete the steps to add a new value; and then, select Save (E).</li> </ul>                                                                                                    |
| Edit a value                   | <ul> <li>Select the appropriate Entity Type (B) and Drop-Down Fields (F).</li> <li>Edit the data in the appropriate field; then, select Save (E).</li> </ul>                                                                                                    |
| Delete a value                 | <ul> <li>Select the appropriate Entity Type (B) and Drop-Down Fields (F).</li> <li>Select the delete icon (L) in the appropriate row.</li> <li>Then, select Save (E).</li> </ul>                                                                                                    |
| Delete a Drop-Down             | <ul> <li>Select the appropriate Entity Type (B) and Drop-Down Fields (F).</li> <li>Select Delete (E).</li> </ul>                                                                                                    |

| CENTRAL             |       | 》Build 급 Tr           | est 🔗 Deploy | 🗠 Monitor                  | MS     |
|---------------------|-------|-----------------------|--------------|----------------------------|--------|
| 💠 Data Hubs         | + Add | ⊷ TrainingHub &       | •            | DRAFT                      | - Bock |
| Batch Hub           | Draft | Entity Type           | в            | Drop Downs Fields          |        |
| NS<>SF Items        | Draft | Sales Order Line Item | _            | Choose an option           | ~      |
| SF<>NS Customers    | Draft |                       |              |                            |        |
| SF<>NS Sales Orders | Draft |                       |              |                            |        |
| TrainingHub         | Draft |                       |              |                            |        |
|                     |       |                       |              |                            |        |
|                     |       |                       |              | No Dropdown Field Selected |        |
|                     |       |                       |              | C Add One                  |        |

| TEAM                      |                | 🔊 Build                              | 즙 Test 🔗 Deploy 🕞 | Monitor                            |            | MS           |
|---------------------------|----------------|--------------------------------------|-------------------|------------------------------------|------------|--------------|
| * Data Hubs               | + Add          | -₩ TrainingHub 🖉                     |                   | DRAFT                              |            | ← Back       |
| Batch Hub<br>NS<>SF Items | Draft<br>Draft | Entity Type<br>Sales Order Line Item |                   | Drop Downs Fields     TrainingTest | F          | ~            |
| SF<>NS Customers          | Draft D        | Field Name<br>TrainingTest           |                   |                                    | 88         | ave 🛙 Delete |
| SF<>NS Sales Orders       | Draft          | Name                                 | System            | Value                              | Is Default |              |
|                           |                |                                      | Select            |                                    |            | + K          |
|                           |                | Location                             | Acumatica         | NWIL                               |            | 8            |
|                           |                | Location2                            | Netsuite          | NW-IL                              |            | 8 L          |
|                           |                | G                                    | H                 |                                    | J          |              |

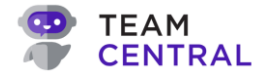

#### View Code

At the top level of the Data Hub, and for each individual map, you can flip to **Code View**, which shows the configuration that will feed into the mapping engine.

| Advanced<br>Configuration: | Code View can be used for advanced features that the UI does not currently support, but that can be configured by the TeamCentral support team. |
|----------------------------|----------------------------------------------------------------------------------------------------|
| Advanced Tool:             | A Data Hub in Draft status can be <u>modified</u> and <u>saved</u> within the View Code feature.                                                |

- 1. Select the appropriate **Data Hub > Endpoint**.
- 2. Select Actions > View Code (A).

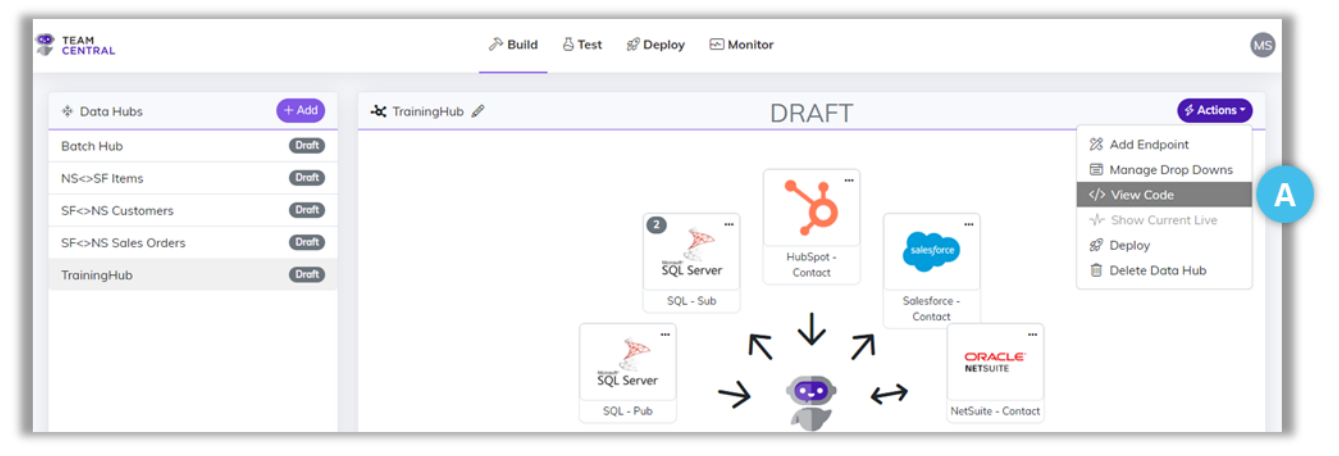

- 3. Edit the **code** (B) as needed.
- 4. Select Save (C).

| Code \                                                                                | liew                                                       | ß                       |
|---------------------------------------------------------------------------------------|------------------------------------------------------------|-------------------------|
| 1 2 3 4 5 6 7 8 9 10 11 12 13 14 15 16 17 18 19 20 21 22 23 24 25 26 77 28 29 30 31 1 | <pre>"dropDounfields": (     "salesOrderLineXtes": [</pre> |                         |
|                                                                                       |                                                            | @ Reset @ Cancel @ Save |

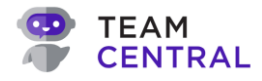

# Versioning

There are three (3) configuration versions that a Data Hub or Data Provider could be saved in:

| Status          | Definition                                                                                                    |  |  |
|-----------------|----------------------------------------------------------------------------------------------------|--|--|
| Draft           | <ul> <li>The Data Hub/Provider is a work-in-progress – currently in the design, build, and/or testing phase.</li> <li>Note: Both a Live and Draft status can be held simultaneously. When modifications are made to a Live Data Hub, a draft copy is created to design, build, and test the connections prior to publishing. Once published, the draft/modified version will supersede the current live version. You can view the version history by selecting Deploy &gt; Data Hubs; then select the applicable Data Hub in the left column.</li> </ul> |  |  |
| Live            | <ul> <li>The Data Hub/Provider is live in the Production environment today.</li> <li>Live versions are read-only; a draft version must be created to modify (see note in Draft status definition).</li> </ul>                                                                                                    |  |  |
| Previous Deploy | • The Data Hub/Provider was in Production environment, but had to be taken down for additional design, building, and/or testing.                                                                                                    |  |  |

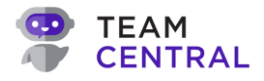

## Deployment

## **Deploy a Data Hub**

**Best Practice:** It is highly recommended to include comments every time you release a new version, to document any changes made and provide context between users.

- 1. Select **Deploy** from the main menu.
- 2. Select **Data Hubs** (A) from the submenu.
- 3. Select the appropriate Data Hub (B) from the left column.
- 4. Then use the below table to determine next steps.
  - **NOTE:** You may perform several of the following steps before continuing to deploy. These actions can be taken on versions in any status; however, only available actions will be selectable.

| То:                   | Do this:                                                                                                    |
|-----------------------|----------------------------------------------------------------------------------------------------|
| Add Comments          | <ul> <li>Select Actions &gt; Comments (C).</li> <li>Enter text in the Comments field (D); then, select Save.</li> </ul>                                                                                                    |
| Compare with Live     | <ul> <li>Select Actions &gt; Compare with Live (C).</li> <li>In the Compare Configurations window (E), view the side-by-side code for any changes and to ensure accuracy.</li> <li>When finished, select Cancel.</li> </ul> |
| Compare with Previous | <ul> <li>Select Actions &gt; Compare with Previous (C).</li> <li>In Compare Configurations window (E) view the side-by-side code for any changes and to ensure accuracy.</li> <li>When finished, select Cancel.</li> </ul>  |
| View Code             | <ul> <li>Select Actions &gt; View Code (C).</li> <li>View the code to ensure accuracy; when finished, select Cancel (F).</li> </ul>                                                                                         |

- 5. When ready, select **Actions > Deploy** (C) in the appropriate Data Hub row.
- 6. Select **Yes** (G) to confirm.

**NOTE:** Versions in either Draft or Previously Deployed status can be deployed. Both will supersede the current Live version.

# -Q- **Example**: If a newly deployed Data Hub inadvertently caused issues or didn't run properly, you can restore a Previously Deployed version to ensure the integration continues to run while you work on repairing the new release.

## **USER GUIDE**

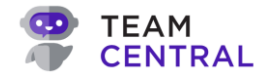

| CENTRAL                                                                                                    | 🔊 Build                                 | I ⊕ Test ℬ Deploy ⊟                                                                                                    | - Monitor                                                                                                    |                                                                                                    |
|----------------------------------------------------------------------------------------------------|-----------------------------------------|----------------------------------------------------------------------------------------------------|----------------------------------------------------------------------------------------------------|----------------------------------------------------------------------------------------------------|
|                                                                                                    |                                         | A Data Hubs API Gate                                                                                                    | way                                                                                                    |                                                                                                    |
| ‡ Data Hubs                                                                                                    | Status                                  | Created By                                                                                                    | Created Date                                                                                                    |                                                                                                    |
| Customer Credits                                                                                                    |                                         |                                                                                                    | 01/01/0021 10 22 22 21                                                                                                    |                                                                                                    |
| Customer Payments                                                                                                    | √~ Live                                 | Data Sync                                                                                                    | 04/11/2024, 10:23:22 PM                                                                                                    |                                                                                                    |
| Customers and Orders                                                                                                    | & Previous Deploy                       | Data Sync                                                                                                    | 10/20/2023, 02:22:07 PM                                                                                                    | Actions *                                                                                                    |
| Employees and                                                                                                    | 8 Previous Deploy                       | Data Sync                                                                                                    | 10/20/2023, 02:22:07 PM                                                                                                    | R Comments                                                                                                    |
|                                                                                                    | 8 Previous Deploy                       | 1                                                                                                    | 10/24/2022, 05:05:35 PM                                                                                                    | ເວີ Compare With Live                                                                                                    |
|                                                                                                    |                                         |                                                                                                    |                                                                                                    | 🖓 Compare With Previous                                                                                                    |
| Journals Entries                                                                                                    |                                         |                                                                                                    |                                                                                                    | View Code                                                                                                    |
|                                                                                                    |                                         |                                                                                                    |                                                                                                    |                                                                                                    |
| Comments                                                                                                    |                                         | D                                                                                                    | <pre>Leads(),<br/>scalegate,<br/>tances: {<br/>support 0: nll,<br/>support 0: ncll,<br/>support 0: ncll,<br/>support 0: ncll,<br/>support 0: ncll,<br/>support 0: ncll,<br/>support 0: ncll,<br/>support 0: ncll,<br/>newsdot(): ()</pre>                                                                                                    | ارول والمعلم بي <u>المعلم بي المعلم والمعلم والمعلم والمعلم والمعلم والمعلم والمعلم والمعلم والمعلم وا</u>                                               |
| Comments                                                                                                    | (3 Reset                                | Carcel (1)5000                                                                                                    | <pre>Lids%"(),<br/>scalington",<br/>targets"; {<br/>ullers"; {<br/>ullers"; {<br/>ulle</pre>                                                                                                    | الوارايي ومعملا والمعامر والمعاديني <u>الواراي</u> ومعملا والعامري والمعاد<br>ووارايي ومعملا والمعامر                                                    |
| Comments<br>Comments                                                                                                    | (3 Rest)                                | Cancel (1) Sore                                                                                                    | <pre>bidsf(),<br/>cance::{<br/>stares::{<br/>stares::{<br/>stares::{<br/>stares::{<br/>stares::{<br/>stares::{<br/>stares::{<br/>stares::canceloc::<br/>stares::<br/>stares::</pre> | المعادي<br>المعاد و العامل بو المعادي<br>المعاد المعاد المعاد المعاد المعاد المعاد المعاد المعاد المعاد المعاد المعاد المعاد المعاد المعاد المعاد المعاد |
| Comments Comments Comments Compare Configurations                                                                                                    | 27 Reset                                | © Cancel @Sone<br>Cancel @Sone<br>Cancel @Sone | <pre>Links%:();<br/>Links%:();<br/>Links%</pre>                                                                                                    | nation                                                                                                    |
| Comments Comments Comments Comments Compare Configurations Compare Configurations Compare C | 100 100 100 100 100 100 100 100 100 100 | Concel @Sove                                                                                                    | <pre>Listing to find the second second secon</pre>                                                                                                    | nation                                                                                                    |

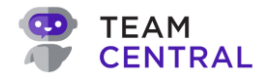

# **Monitor a Data Hub**

You can evaluate the health of your systems via the Monitor tool. The Dashboard displays the data in a macro view, showing the total number of successful data transfers versus errors occurring within each deployed Data Hub. You can view this information in either graph format or in a table format (which shows a more granular level of behavior). The Dashboard is view-only.

If you want to further investigate an error shown on the Dashboard, you can view that information in the Error Logs or Message Search. The Error Logs feature enables users to view a list of all unsuccessful actions. It pulls Receipts data (found within code view) into a quick and convenient table, displaying the most important information, including the Endpoint, an Identifier, Error Text, and Message Date.

The Message Search tool provides both high-level and individual details for each transaction. You can both rerun the message (e.g. if you know the error was fixed and the system will publish accurately this time), and view the details of that error message to help you better assess the issue.

- **NOTE:** When an action fails, it typically identifies the error via a Main Key, which is sometimes an unidentifiable string of letters and/or numbers (i.e. GUID). Central has added an **Identifier** to help decipher this information. At times, the **Identifier** and Main Key may be the same data, such as in the case of a sales order number.
- **NOTE:** All information within the Monitor tool is view-only, with the exception of the Re-Run functionality within Message Search.

## View the Dashboard

- 1. Select Monitor > Dashboard from the main menu.
- 2. Then, use the below table to determine the next steps.

| То:                           | Do This:                                                                                                    |                                                                                                    |
|-------------------------------|----------------------------------------------------------------------------------------------------|----------------------------------------------------------------------------------------------------|
| View the data in graph format | • Select the <b>graph</b> icon (A).                                                                                                    |                                                                                                    |
| View the data in table format | • Select the <b>table</b> icon (A).                                                                                                    |                                                                                                    |
| Reload                        | • Select <b>Reload</b> (B) to refresh the data.                                                                                                    |                                                                                                    |
| Set a specific<br>date range  | <ul> <li>Select Set Range (C).</li> <li>Select a pre-formulated timeframe (e.g. Last Hour) or select Custom to apply a specific date and time to view that data.</li> <li>Select Apply.</li> <li>Note: By default, the system will show data for the Last Day.</li> </ul> | Dele Ronges<br>Last Hoar<br>Last Nork<br>Last Morth<br>Castorn<br>Castorn<br>Seff-2022 03:40:54 PM<br>Control Castorn<br>Control Castorn<br>Control Castorn<br>Castorn<br>Castorn<br>Castorn |

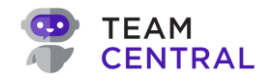

#### **Graph View Dashboard**

| CENTRAL                |                                    |                                                         |
|------------------------|------------------------------------|---------------------------------------------------------|
| 3 Monitoring Dashboard |                                    | dı 🔳 🖉 Reload) 🍈 Set Range: Last Day 🕶                  |
|                        | Displa                             | aying 04/11/2024, 02:36:02 PM - 04/12/2024, 02:36:02 Pł |
|                        | Errors Published                   | Total Messages                                          |
| Contractor             |                                    | 2,426 2,024 00                                          |
| Customer Credits       |                                    | 3,436 2,934 98                                          |
| Emolouse               | N                                  | Dublished Sussess Errors                                |
| Invoices               | M2                                 | Published Success Errors                                |
| Journal Entries        |                                    |                                                         |
| Sales Order            |                                    |                                                         |
| Orders                 |                                    |                                                         |
| Vendor                 |                                    | Errors Success                                          |
| Vendors                |                                    | 400                                                     |
| Vendor Credits (Pub)   |                                    |                                                         |
| Vendor Payments        |                                    |                                                         |
| Vendor Bills (Pub)     |                                    |                                                         |
| Vendor Bills           |                                    |                                                         |
| 0 100 20               | 00 300 400 500 600 700 800 900 1.0 | 000 NEEEEEEEEEEEEEEEEEEEEEE                             |

| Status               | Definition                                                                                                    |
|----------------------|----------------------------------------------------------------------------------------------------|
| Monitoring Dashboard | <ul> <li>Visual depiction of each systems' errors and published messages<br/>for the given date range.</li> </ul> |
| Total Messages       | <ul> <li>A quantified depiction of the total published and successful<br/>messages, as well as errors.</li> </ul> |
|                      | <b>Note:</b> Below the Total Messages box, you will see a visual representation of this data as well.             |

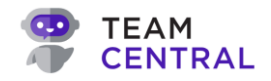

#### **Table View Dashboard**

| TEAM<br>CENTRAL      |                    | 》 Build 🖧 Tes   | t 🔗 Deploy 🖂 Monit   | or A              | B                | C            |            |
|----------------------|--------------------|-----------------|----------------------|-------------------|------------------|--------------|------------|
| 语 Monitoring Dashboa | rd                 |                 |                      | ul (s             | 2 Reload         | 🖥 Set Range: | Last Day • |
|                      |                    |                 | Displ                | aying 04/11/2024, | 02:36:02 PM - 04 | /12/2024, 02 | 2:36:02 PM |
| Endpoint Name        | Transaction Type 个 | System Name     | Entity Type          | Published         | Processed        | Errors       |            |
| Contractor           | Save Contractor    | UltiPro         | Vendor               | 3                 | 4                | 1            | <u>ا</u>   |
| Customer Credits     | Save Credit Memo   | 🐈 Custom        | FinancialTransaction | 4                 | 4                | 0            | Ľ          |
| Customer             | Save Customer      | Netsuite        | Customer             | 12                | 12               | 0            | ⊭          |
| Employee             | Save Employee      | UltiPro         | Employee             | 12                | 12               | 0            | ⊭          |
| Invoices             | Save Invoice       | 🐈 Custom        | Invoice              | 34                | 34               | 0            | Ľ          |
| Journal Entries      | Save Journal Entry | Menune Netsuite | FinancialTransaction | 909               | 419              | 0            | ₩          |
| Calas Ordas          | Save SalesOrder    | LL Curtom       | SalasOrdar           | 469               | 469              | 42           | ler.       |

**NOTES:** Select the **filter** icon or **sort** arrow in any column header to narrow your search. The filters will vary, based on that column's data. You can apply filters to one or multiple of the columns.

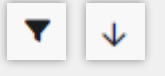

~

Select the **graph** icon in the final column of any row to view that specific Endpoint's data in a visual format.

| Column           | Description                                                                                                    |
|------------------|----------------------------------------------------------------------------------------------------|
| Endpoint Name    | <ul> <li>The data is being published to this Data Hub Endpoint, which you established when creating the Data Hub.</li> </ul>                                                                                                    |
| Transaction Type | <ul> <li>Describes the logical grouping of the type of data event being transcribed, e.g. Save Employee Data, Save Invoice, etc.</li> <li>This is the trigger point for data publishing; while the Entity Type refers to the type of data that it's tied to on the Common Model.</li> </ul> |
| System Name      | The Connector system publishing that data within that Data Hub<br>Endpoint.                                                                                                    |
| Entity Type      | <ul> <li>The type of data represented in the payload of the message, referencing the type of data that it's tied to on the Common Model.</li> <li>This field directly ties back to the Schema Definition.</li> </ul>                                                                        |
| Published        | • The number of data messages published within the set date range.                                                                                                    |
| Processed        | • The number of data messages processed within the set date range.                                                                                                    |
| Errors           | • The number of error messages that occurred within the set date range.                                                                                                    |

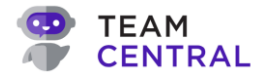

## **View Error Logs**

**NOTE:** Error data can be found via several features, such as **Monitor** > **Error Logs** and **Monitor** > **Message Search**, as well as the **Actions** > **Message Search** and **Actions** > **Message Details** for each instance (row) within the Error Logs feature.

For those with advanced skills, error messages can also be found within the code view.

- 1. Select **Monitor > Error Logs**.
- 2. Then, use the below table to determine the next steps.

| То:                           | Do This:                                                                                                    |
|-------------------------------|----------------------------------------------------------------------------------------------------|
| View the data                 | All transaction data will be displayed in the table.                                                                                                    |
| Refresh the data              | • Select Reload (A).                                                                                                    |
| View a specific<br>time range | <ul> <li>Select Set Range (B).</li> <li>Select a pre-formulated timeframe (e.g. Last Hour) or select Custom to apply a specific date and time to view that data.</li> <li>Select Apply.</li> <li>Note: By default, the system will show data for the Last Day.</li> </ul>                                                                                                    |
| Re-run the message            | <ul> <li>Select Actions &gt; Re-Run Message (C) in the appropriate row.</li> <li>Note: This option should be used only if you understand the error and believe it has already been fixed in the triggering system.</li> </ul>                                                                                                    |
| View message details          | <ul> <li>Select Actions &gt; View Details (C) in the appropriate row.</li> <li>A Message Details window will appear; select a tab (D) to view additional information: <ul> <li>Message: View the details in code view.</li> <li>Receipts: View all subscribers that picked up that message and tried to process it, as well as Error Log data.</li> <li>Outputs: Data will be populated if the subscriber endpoint has an entity type of "File," and will include a link to download the file that was created when the integration was triggered to execute.</li> <li>Re-Run History: View an audit of the previous re-runs, including the Date, By, and any Comments associated with that re-run.</li> </ul> </li> <li>Select Cancel (E) to close the pop-up window and return to the previous screen.</li> </ul> Note: It is advised to view the message details, which provides an opportunity to analyze the error details and formulate a fix; however, as needed, you can also select to Re-Run the message here. |

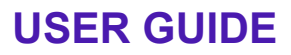

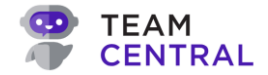

| View record history | <ul> <li>Select Actions &gt; View Record History (C) in the appropriate row.</li> <li>The record history (F) for that error will open in a new browser tab, displaying all messages associated with that record, including all activity and errors with timestamps.</li> <li>Select Actions &gt; Re-Run Message or Actions &gt; View Details from this screen to execute those actions.</li> </ul> |
|---------------------|----------------------------------------------------------------------------------------------------|
|                     | Note: This is a good way to view if the error has already been resolved.<br>For example, if an error happened when syncing a sales order at 8 PM,<br>but was successful when it ran again at 9 PM, both messages would<br>appear in the history.                                                                                                    |

| EAM<br>SENTRAL     |                     |   |                                                                                                    | A                       | B                                                     |
|--------------------|---------------------|---|----------------------------------------------------------------------------------------------------|-------------------------|-------------------------------------------------------|
| Error Logs         |                     |   |                                                                                                    | C Reloo                 | ) ( Set Range: Custom •)                              |
|                    |                     |   | Displaying 01                                                                                                    | /01/2024, 09:42:17 AM   | 10/25/2024, 09:42:17 AM                               |
| Endpoint Name 🛛 🕅  | Identifier          | 7 | Error Text 7                                                                                                    | Message Date 4          | 7                                                     |
| BC - PO            | PO99                |   | BadRequest: Control 'totalTaxAmount' is read-only.                                                                                                    | 09/10/2024, 11:02:23 AM | A ( Actions * )                                       |
| BC - PO            | P099                |   | BadRequest_NotFound: The URI segment 'purchaseOrderLines' is invalid after the segment 'purchaseOrder(cd9107be-846f-ef11-a671-00224828a9ec)'.BadRequest_NotFound: The URI se         | 09/10/2024, 10:55:49 AM | Actions -                                             |
| BC - PO            | PO99                |   | Application_DialogException: You may not enter numbers manually. If you want to enter numbers manually, please activate Manual Nos. in No. Series . CorrelationId: d4b94340-d5a5-4d3 | 09/10/2024. 09:23:18 AM | A ( Actions * )                                       |
| Menune NS - Vendor | Widget Builder Inc. |   | NONEXISTENT_ID: The record instance does not exist. Provide a valid record instance ID.                                                                                              | 09/04/2024, 10:38:27 AM | Actions •                                             |
|                    |                     |   |                                                                                                    |                         | Re-Run Message<br>View Details<br>View Record History |

| SAPAriba                                                                                                    |                                                                                       | Transaction Type<br>Save Vendor  |                      |                           |                        |                            |
|----------------------------------------------------------------------------------------------------|---------------------------------------------------------------------------------------|----------------------------------|----------------------|---------------------------|------------------------|----------------------------|
| Entity Type<br>Vendor                                                                                                    |                                                                                       | Message Date<br>09/04/2024, 10:3 | 8:13 AM              |                           |                        |                            |
| Entity Identifier<br>Widget Builder Inc.                                                                                                    |                                                                                       | Entity Key<br>SU_INTERNAL51      | .0855                |                           |                        |                            |
| Message Receipts Outputs                                                                                                    | Re-Run History                                                                        |                                  |                      |                           |                        |                            |
|                                                                                                    |                                                                                       |                                  |                      |                           |                        | <b>⊞</b> </th              |
| Processed Date                                                                                                    | Destination                                                                           |                                  | Errors?              | New<br>Keys?              | Log<br>Items           | Total Time                 |
| Processed Date<br>09/04/2024, 10:38:25 AM                                                                                                    | Destination<br>BC - Vendor                                                            |                                  | Errors?              | New<br>Keys?<br>Yes       | Log<br>Items<br>2      | Total Time                 |
| Processed Date<br>09/04/2024, 10:38:25 AM                                                                                                    | Destination<br>BC - Vendor                                                            |                                  | Errors?<br>No        | New<br>Keys?<br>Yes       | Log<br>Items<br>2      | Total Time                 |
| Processed Date<br>09/04/2024, 10:38:25 AM<br>Log Items<br>09/04/2024, 10:38:26 AM                                                                                             | Destination<br>BC - Vendor                                                            |                                  | Errors?<br>No<br>Yes | New<br>Keys?<br>Yes<br>No | Log<br>Items<br>2<br>2 | Total Time<br>0.7s<br>1.4s |
| Processed Date<br>09/04/2024, 10:38:25 AM<br>Log Items<br>09/04/2024, 10:38:26 AM                                                                                             | Destination  BC - Vendor  CREASE NS - Vendor  Ince does not exist. Provide a val      |                                  | Errors?<br>No<br>Yes | New<br>Keys?<br>Yes<br>No | Log<br>Items<br>2<br>2 | Total Time<br>0.7s<br>1.4s |
| Processed Date           09/04/2024, 10.38.25 AM           > Log Items           09/04/2024, 10.38.26 AM <b>Verons</b> NONEDISTENT_ID: The record insta           V.log Items | Destination<br>BC - Vendor<br>Strate NS - Vendor<br>nce does not exist. Provide a val | id record instance ID.           | Errors?<br>No<br>Yes | New<br>Keys?<br>Yes<br>No | Log<br>Items<br>2<br>2 | Total Time<br>0.7s<br>1.4s |

| CENTRAL        |               | ho Build 🖧 Test     | : 🔗 Deploy 🖂 Monitor |                                                                             | w                              |
|----------------|---------------|---------------------|----------------------|-----------------------------------------------------------------------------|--------------------------------|
| Record History |               |                     |                      |                                                                             | (2 Reload)                     |
| System         | ♡ Entity Type | ∑ Identifier        | マ Main Key           | ▽         Processed         ▽         Errors         ▽         Message Date | ↓ ▼                            |
| SAPAriba       | Vendor        | Widget Builder Inc. | SU_INTERNAL510855    | 2 1 09/04/2024.10:                                                          | :38:13 AM Actions              |
|                |               |                     |                      |                                                                             | Re-Run Message<br>View Details |

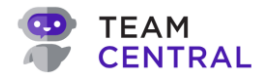

## **View Message Search**

- 1. Select Monitor > Message Search.
- 2. Then, use the below table to determine the next steps.

| То:                           | Do This:                                                                                                    |
|-------------------------------|----------------------------------------------------------------------------------------------------|
| View the data                 | All transaction data will be displayed in the table.                                                                                                    |
| Refresh the data              | • Select Reload (A).                                                                                                    |
| View a specific<br>time range | <ul> <li>Select Set Range (B).</li> <li>Select a pre-formulated timeframe (e.g. Last Hour) or select Custom to apply a specific date and time to view that data.</li> <li>Select Apply.</li> <li>Note: By default, the system will show data for the Last Day.</li> </ul>                                                                                                    |
| Re-run the message            | <ul> <li>Select Actions &gt; Re-Run Message (C) in the appropriate row.</li> <li>Note: This option should be used only if you understand the error and believe it has already been fixed in the triggering system.</li> </ul>                                                                                                    |
| View message details          | <ul> <li>Select Actions &gt; View Details (C) in the appropriate row.</li> <li>A Message Details window will appear; select a tab (D) to view additional information: <ul> <li>Message: View the details in code view.</li> <li>Receipts: View all subscribers that picked up that message and tried to process it, as well as Error Log data.</li> <li>Outputs: Data will be populated if the subscriber endpoint has an entity type of "File," and will include a link to download the file that was created when the integration was triggered to execute.</li> <li>Re-Run History: View an audit of the previous re-runs, including the Date, By, and any Comments associated with that re-run.</li> </ul> </li> <li>Select Cancel (E) to close the pop-up window and return to the previous screen.</li> </ul> Note: It is advised to view the message details, which provides an opportunity to analyze the error details and formulate a fix; however, as needed, you can also select to Re-Run the message here. |

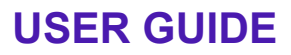

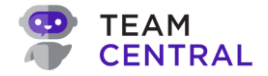

| View record history | <ul> <li>Select Actions &gt; View Record History (C) in the appropriate row.</li> <li>The record history (F) for that error will open in a new browser</li> </ul>                                                                                  |
|---------------------|----------------------------------------------------------------------------------------------------|
|                     | tab, displaying all messages associated with that record, including all activity and errors with timestamps.                                                                                                    |
|                     | <ul> <li>Select Actions &gt; Re-Run Message or Actions &gt; View</li> <li>Details from this screen to execute those actions.</li> </ul>                                                                                                    |
|                     | • Note: This is a good way to view if the error has already been resolved.<br>For example, if an error happened when syncing a sales order at 8 PM,<br>but was successful when it ran again at 9 PM, both messages would<br>appear in the history. |

| TEAM<br>CENTRAL  |   |               |   | <i>i</i> ≫ Build                 | 🖧 Tes | t 🔗 Deploy | Mor | nitor | _         |   |          |                         | A B                          |
|------------------|---|---------------|---|----------------------------------|-------|------------|-----|-------|-----------|---|----------|-------------------------|------------------------------|
| 🖾 Message Search |   |               |   |                                  |       |            |     |       |           |   |          | (2 F                    | eload) 🌐 Set Range: Custom 🔹 |
|                  |   |               |   |                                  |       |            |     |       |           |   | Display  | ng 01/01/2024, 11:17:52 | AM - 10/25/2024, 11:17:52 AM |
| System           | Y | Entity Type   | 7 | Identifier                       | 7     | Main Key   |     | 7     | Processed | 7 | Errors 7 | Message Date 🔸          | 7                            |
| 📉 SAPAriba       |   | PurchaseOrder |   | PO99                             |       | PO99       |     |       | 8         |   | 3        | 09/10/2024, 09:23:17 AM | Actions *                    |
| SAPAriba         |   | Vendor        |   | Burns and Nouble (Email)         |       | 1000005100 |     |       | 2         |   | 0        | 09/04/2024, 10:38:16 AM | Actions -                    |
| SAPAriba         |   | Vendor        |   | Dewey Cheetham and Howe Lt.      |       | 1000003710 |     |       | 2         |   | 0        | 09/04/2024, 10:38:16 AM | & Actions -                  |
| SAPAriba         |   | Vendor        |   | InfoPymeB2B, S.L. (Email)        |       | 1000003560 |     |       | 2         |   | 0        | 09/04/2024, 10:38:15 AM | Re-Run Message               |
| SAPAriba         |   | Vendor        |   | Syntech Incorporated (Email)     |       | 1000003745 |     |       | 2         |   | 0        | 09/04/2024, 10:38:15 AM | View Details                 |
| SAPAriba         |   | Vendor        |   | John Woodman (Email)             |       | 1000001000 |     |       | 2         |   | 0        | 09/04/2024, 10:38:15 AM | Actions *                    |
| SAPAriba         |   | Vendor        |   | Druid Business Consulting Inc. ( |       | 1000003730 |     |       | 2         |   | 0        | 09/04/2024, 10:38:15 AM | ( & Actions * )              |

| ▼ Log Items<br>Time                     | Level                    |                   |                                     | Message |              |              |            |
|-----------------------------------------|--------------------------|-------------------|-------------------------------------|---------|--------------|--------------|------------|
| Errors     NONEXISTENT_ID: The record   | instance does not exist. | Provide a valid r | ecord instance ID.                  |         |              |              |            |
| 9/04/2024, 10:38:26 AM                  | ORACLE<br>NETSZITE       | NS - Vendor       |                                     | Yes     | No           | 2            | 1.4s       |
| <ul> <li>Log Items</li> </ul>           |                          |                   |                                     |         |              |              |            |
| 9/04/2024, 10:38:25 AM                  | 0                        | BC - Vendor       |                                     | No      | Yes          | 2            | 0.7s       |
| Processed Date                          | Destir                   | nation            |                                     | Errors? | New<br>Keys? | Log<br>Items | Total Time |
| Message Receipts Outp                   | uts Re-Run History       | r -               |                                     |         |              |              |            |
| ntity Identifier<br>Widget Builder Inc. |                          |                   | Entity Key<br>SU_INTERNAL5108       | 55      |              |              |            |
| întity Type<br>Vendor                   |                          |                   | Message Date<br>09/04/2024, 10:38:1 | 3 AM    |              |              |            |
| SAPAriba                                |                          |                   | Transaction Type<br>Save Vendor     |         |              |              |            |

| TEAM<br>CENTRAL |                                | ان 🖧 Build                          | Test 🖉 Deploy 🗠 Monitor                        |                                                                    |                                             | MS         |
|-----------------|--------------------------------|-------------------------------------|------------------------------------------------|--------------------------------------------------------------------|---------------------------------------------|------------|
| Record History  |                                |                                     |                                                |                                                                    |                                             | (2 Reload) |
|                 |                                |                                     |                                                |                                                                    |                                             |            |
| System          | ∇ Entity Type                  | ∇ Identifier                        | V Main Key                                     | ∇ Processed ∇ Errors                                               | ♡ Message Date ↓                            | ▼          |
| System SAPAriba | ♥     Entity Type       Vendor | ♥ Identifier<br>Widget Builder Inc. | V         Main Key           SU_INTERNAL510855 | ▽         Processed         ▽         Errors           2         1 | ♥ Message Date ↓<br>09/04/2024, 10:38:13 AM |            |
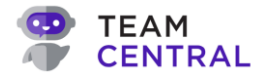

## Message Search Reference Table

**NOTE:** Hover over and select the **filter** icon or **sort** arrow in any column header to narrow your search. The filters will vary, based on that column's data. You can apply filters to one or multiple of the columns, as needed.

| ļ | T          | 1 |
|---|------------|---|
| i | $\uparrow$ | ï |

| Status                                                                                                    | Definition                                                                        |
|----------------------------------------------------------------------------------------------------|-----------------------------------------------------------------------------------|
| System                                                                                                    | The system that triggered the message.                                            |
| Entity Type                                                                                                    | • The type of data represented in the payload of the message.                     |
| Main Key                                                                                                    | • The unique identifier for that record in the system that triggered the message. |
| Processed                                                                                                    | • The number of messages processed within the set date range.                     |
| Errors                                                                                                    | • The number of errored messages within the set date range.                       |
| Message Date                                                                                                    | • The date and time stamp that message occurred.                                  |
| - $\dot{Q}$ - <b>Example</b> : If you find that the Main Key with the Message Search error shows 3186, and the System shows it was generated by NetSuite, then you can go to your NetSuite application to view record 3186 to gather additional information. |                                                                                   |

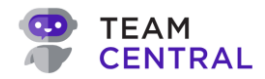

## **Central Common Model Definitions**

| Term                  | Definition                                                                                                    | Example                                                                                     |
|-----------------------|----------------------------------------------------------------------------------------------------|---------------------------------------------------------------------------------------------|
| Asset                 | A resource owned by the company that<br>has economic value, such as equipment,<br>vehicles, or intellectual property.                           | A company car used by the sales<br>team, or a software license<br>purchased for office use. |
| BOM Revision          | A version of a Bill of Materials (BOM) that<br>reflects changes or updates to the<br>components required to manufacture a<br>product.           | The latest version of a BOM to include a new type of screw in the assembly of a product.    |
| Company               | A legal entity or business organization<br>that a company may have a relationship<br>with, such as a supplier, vendor,<br>customer, or partner. | "ABC Manufacturing Inc." is a company that is a current customer.                           |
| Expense Entry         | A record of costs incurred by the company, typically entered for reimbursement or accounting purposes.                                          | A \$50 expense entry for office supplies purchased by an employee.                          |
| File                  | A digital document or attachment stored within a system, often linked to specific records.                                                      | A PDF of a signed contract uploaded to a vendor's profile.                                  |
| Financial Account     | An account used to record financial transactions, such as bank accounts, cash accounts, or credit card accounts.                                | The company's checking account at a local bank.                                             |
| Financial Transaction | A record of any exchange or transfer of financial value within the company.                                                                     | A \$500 payment to a supplier for raw materials.                                            |
| Inventory Transaction | A record of movements or changes in inventory levels, such as stock additions or withdrawals.                                                   | Receiving 100 units of a product into the warehouse.                                        |
| Invoice               | A document issued to customers or from vendors detailing goods or services provided and the amount owed.                                        | An invoice sent to a customer for a recent order of 50 products.                            |
| Lead                  | A potential customer or client that has<br>shown interest in the company's products<br>or services.                                             | A contact form submission from someone interested in your software.                         |
| Opportunity           | A potential sales deal or business venture that the company is pursuing.                                                                        | A negotiation with a prospective client to close a deal worth \$100,000.                    |
| Organizational Unit   | A subdivision of the company, such as a department or team, that performs specific functions.                                                   | The Marketing Department or the Sales Team.                                                 |

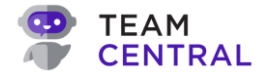

| Package                         | A grouping of items or components that are shipped or handled together.                                                              | A package containing 5 different products shipped to a customer.               |
|---------------------------------|----------------------------------------------------------------------------------------------------|--------------------------------------------------------------------------------|
| Person                          | An individual associated with the company, or with a customer or vendor of the company, such as an employee, contractor, or contact. | John Doe, a sales representative at the company.                               |
| Product                         | An item or service offered by the company for sale to customers.                                                                     | A new laptop model available for purchase.                                     |
| Production Planning<br>Schedule | A timeline or plan outlining when and how products will be manufactured.                                                             | A weekly schedule detailing the production of 500 units of a specific product. |
| Project                         | A temporary endeavor undertaken by the company to create a unique product, service, or result.                                       | A project to develop a new software module for a client.                       |
| Purchase Order                  | A document issued by the company to a supplier, requesting the purchase of goods or services.                                        | A purchase order for 200 units of raw materials.                               |
| Sales Order                     | A document confirming a customer's order for products or services.                                                                   | A sales order for 100 units of a product placed by a customer.                 |
| Shipment                        | The process or record of sending goods from the company to a customer or another location.                                           | A shipment of products sent to a retailer.                                     |
| Time Entry                      | A record of hours worked by an employee<br>or contractor, often used for payroll or<br>billing purposes.                             | A time entry for 8 hours worked on a specific project.                         |
| Vendor Bill                     | An invoice received from a supplier for goods or services provided to the company.                                                   | A bill from a supplier for raw materials delivered last month.                 |
| Work Order                      | An instruction or authorization to perform work, often related to manufacturing or maintenance tasks.                                | A work order to repair a piece of machinery on the production floor.           |

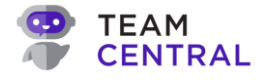

## **Appendix A: Connectors Catalog**

**NOTE:** The below table provides links to common third-party software selector authentication documentation, all common to Central data integrations. TeamCentral is not responsible for the information provided within these materials (links).

**NOTE:** Most Connectors use one of the following query languages:

- For JSON, you'll be looking for the JSONPath documentation.
- For XML, you'll be looking for the XPath documentation.

| Connector                          | Link to Selector Authentication Information                              |
|------------------------------------|--------------------------------------------------------------------------|
| ADP                                | ADP API Explorer                                                         |
| Active Directory                   | AD API Documentation                                                     |
| Acumatica                          | Acumatica API Documentation                                              |
| Autodesk                           | Autodesk API Documentation                                               |
| Benchmark                          | Benchmark Email RESTful API v3.0                                         |
| BigCommerce                        | API Reference Documentation                                              |
| BigQuery                           | BigQuery API                                                             |
| Degreed                            | Degreed API Reference Documentation                                      |
| Dynamics 365<br>(Business Central) | API v2.0 for BC Documentation                                            |
| Dynamics 365<br>(Customer)         | Dynamics 365 Customer Engagement REST API<br>Web API                     |
| FTP Server                         | Connect to FTP Server from Workflows in Azure Logic Apps                 |
| HubSpot                            | HubSpot API Reference Documentation                                      |
| Hy-Tek                             | API documentation is not publicly available; contact vendor for support. |
| JobBOSS                            | API documentation is not publicly available; contact vendor for support. |
| Magaya                             | Magaya API Documentation                                                 |
| MiniBC                             | API and Webhook Documentation                                            |
| NetSuite                           | NS API Reference                                                         |
| Office 365                         | Office 365 Management API Overview                                       |
| Onfleet                            | Onfleet API Documentation                                                |
| OpenAir                            | NS OpenAir API Documentation                                             |

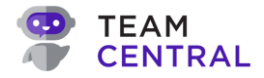

| Payload             | Payload APIs                                                             |
|---------------------|--------------------------------------------------------------------------|
| Procore             | API Resource Guide - Overview                                            |
| RedSky Mobility     | API documentation is not publicly available; contact vendor for support. |
| Rent Manager        | Rent Manager 12 Web API Overview                                         |
| SAP Ariba           | SAP Ariba API General Documentation                                      |
| SAP Ariba (SOAP)    | Main Index of SOAP Documentation                                         |
| SQL Server Database | API documentation is not publicly available; contact vendor for support. |
| Salesforce          | SF API General Documentation                                             |
| Sovos               | API General Documentation                                                |
| Stedi               | API Reference                                                            |